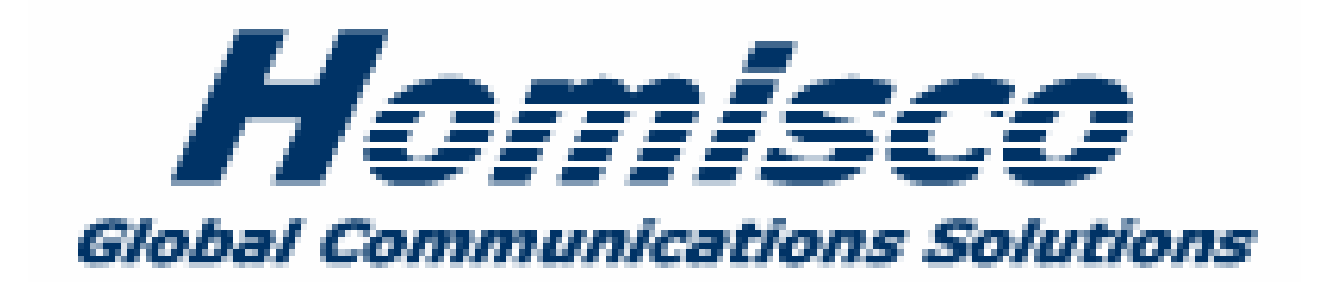

# Homisco Voicemail Plus

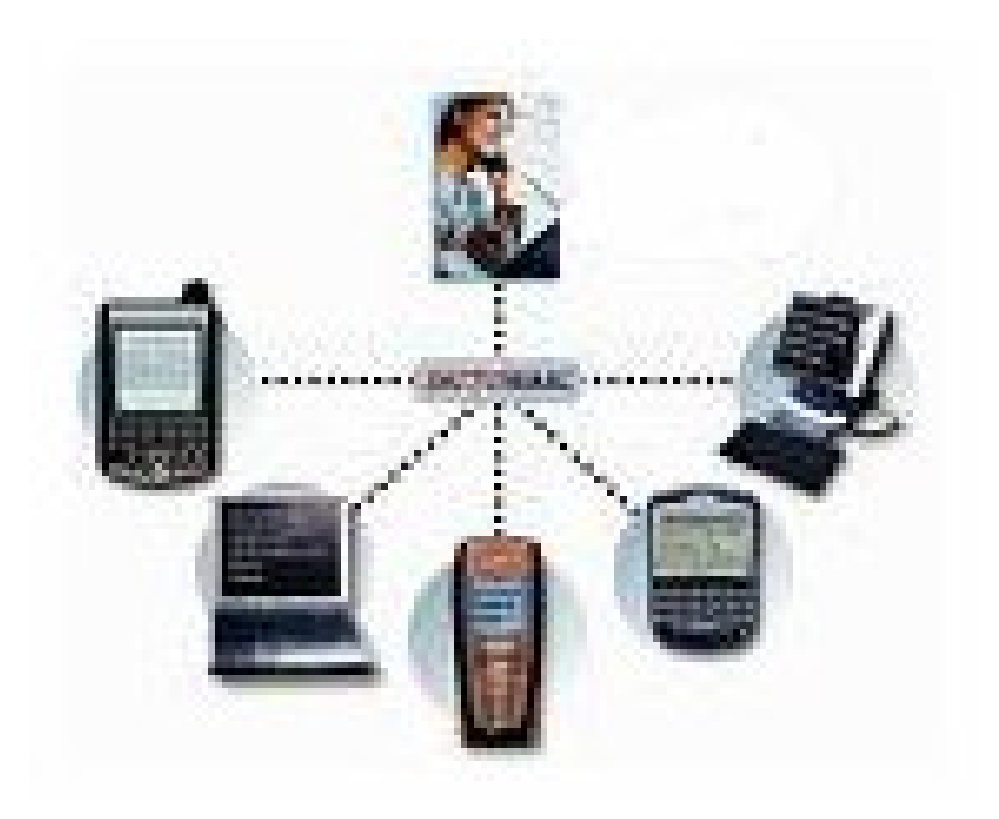

**User & System Administration Guide** 

25 March 2010

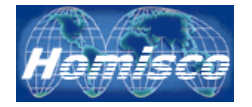

### Index

| Homisco Voicemail – The User                | 3  |
|---------------------------------------------|----|
| Getting Started                             | 3  |
| Accessing Your Voicemail via Phone          | 4  |
| Accessing Your User Mailbox via Web Browser | 7  |
| Homisco Voicemail – The Administrator       | 20 |
| Accessing the Admin Tools via a browser     |    |
| Browser Home Page                           | 21 |
| Audit Trail                                 | 23 |
| Auto Attendant (Optional Module)            |    |
| Class of Services                           |    |
| Department Management                       |    |
| Distribution Lists                          |    |
| Group Messaging (Optional Module)           |    |
| Mailbox Management                          | 55 |
| Pin Code Blacklist                          | 75 |
| P.M.S                                       | 76 |
| System Settings                             |    |
| System Status                               | 80 |
| Wake-Up Calls (Optional Module)             |    |

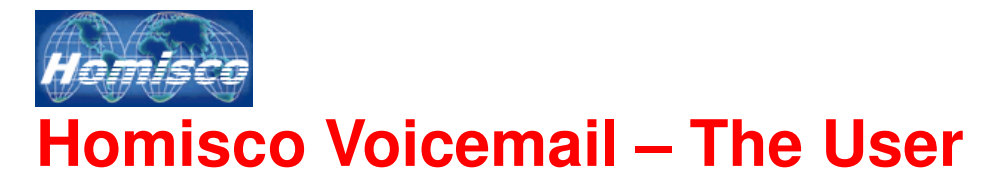

#### **Getting Started**

#### Accessing your mailbox for the first time

- 1. From your own phone, dial the voicemail access number, \_\_\_\_\_
- 2. Press # # when prompted.
- 3. The first time you access your mailbox, enter the default PIN code of **0000**. You will be asked to provide a 4 digit PIN code - **note** for security reasons certain PIN codes **cannot** be used e.g. 1234, 2006 etc. Ask your system administrator for an up-to-date list of PIN codes that cannot be used.
- 4. When you enter your mailbox for the first time, the "Setup Wizard" will walk you through changing your PIN code, recording a personal greeting and recording your spoken name.
- 5. Once you have finished the initial setup of your mailbox you will be forwarded to your mailbox management menu.

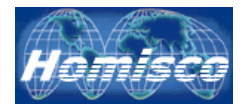

### Accessing Your Voicemail via Phone

#### From your own phone:

- 1. Dial the voicemail access number \_\_\_\_\_.
- 2. Press # #
- 3. Enter your PIN code when requested
- 4. You will now be at the main menu and may be informed of one or more of the following:
  - Your mailbox is full or reaching capacity
  - Your temporary greeting is active
  - The number of new/saved messages you have
  - The number of days you have before your PIN code expires

#### From another phone within the building:

- 1. Dial the voicemail access number \_\_\_\_\_.
- 2. Press #
- 3. Enter your mailbox number (your extension number)
- 4. Enter your PIN code when requested
- 5. You will now be at the main menu and may be informed of one or more of the following:
  - Your mailbox is full or reaching capacity
  - Your temporary greeting is active
  - The number of new/saved messages you have
  - The number of days you have before your PIN code expires

#### From outside of the building:

- 1. Dial the external voicemail access number \_\_\_\_\_.
- 2. When prompted, enter \_\_\_\_\_.
- 3. Enter your mailbox number.
- 4. Enter your PIN code when requested
- 5. You will now be at the main menu and may be informed of one or more of the following:
  - a. Your mailbox is full or reaching capacity
  - b. Your temporary greeting is active
  - c. The number of new/saved messages you have
  - d. The number of days you have before your PIN code expires

#### To record your personal greetings

- 1. Access your mailbox as described above
- 2. Press 2 for "Manage Mailbox"

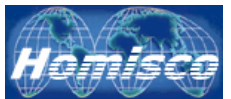

- 3. Press 1 for "Manage Mailbox Greetings",
- 4. Press 1 for "Manage Greetings" the following choices will then be offered:-
  - To Manage Greeting 1 press 1
  - To Manage Greeting 2 press 2
  - To Manage Greeting 3 press 3
  - To Manage a Temporary Greeting press 4
  - To revert back to the system default message press 5

Choose from the list above and administer your messages accordingly with the following further options being available:-

- To listen to current greeting press 1
- To record or change greeting press 2
- To activate greeting press 3
- To return to previous menu press 4

#### Sample greetings

The following is a list of sample greetings that you can use for recording you own greetings:

#### Away from my desk

"Hello this is ("your name here") phone/ext. I am currently away from my desk. If you wish to leave a message please do so after the tone."

#### At a meeting

"Hello this is ("your name here") phone/ext. I am currently at a meeting. If you wish to leave a message please do so after the tone."

#### Unable to take your call

"Hello this is ("your name here") phone/ext. I am currently unable to take your call. If you wish to leave a message please do so after the tone."

#### Out of the office

"Hello this is ("your name here") phone/ext. I am currently out of the office. If you wish to leave a message please do so after the tone. "

#### On Holiday 2 (Temporary Greeting)

"Hello this is ("your name here") phone. I am currently on vacation and will be returning on "return date here" If you wish to leave a message please do so after the tone."

#### Listening to your messages

Access your mailbox as detailed on page 4. You will be informed of any new or saved messages and will be given the option to listen to

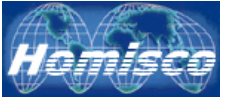

them. After being told that you have messages, press "1" to listen to your messages.

#### To change your PIN code

- 1. Access your mailbox as detailed on Page 4.
- 2. Press 2 for Manage Mailbox
- 3. Press 2 for Change Mailbox Pin Code
- 4. Enter your current PIN code
- 5. Enter a new PIN code (**note** for security reasons certain PIN codes **cannot** be used e.g. 1234, 2006 etc.)
- 6. Re-enter the new PIN code as confirmation

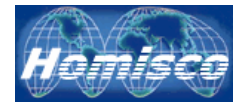

### Accessing Your User Mailbox via Web Browser

Please go to the following link:

(To retain a shortcut to this link for future reference, click on "Favorites" in the menu bar of Internet Explorer and choose "Add to favorites".)

Enter your extension number and your 4 digit pin code and click on Log in.

| Homisco Voicemail - Microsoft Internet Explorer                             |            | - 🗆 🗙 |
|-----------------------------------------------------------------------------|------------|-------|
| <u>Elle Edit View Favorites Iools H</u> elp                                 |            | 1     |
| Address 🗃 http://homiscovm.homisco.com:8421/voicemail/php/session/login.php |            |       |
| ↓ Back • → - 🗿 🖉 🚰 🔞 Search 📷 Favorites 🦃 Media 🧭 🖏 • 🎒 🖾 🗐 📖 🍰             |            |       |
| Homisco<br>Global Communications Solutions                                  |            |       |
| Mailbox Number: Pin: Log in                                                 |            |       |
|                                                                             |            |       |
|                                                                             |            |       |
|                                                                             |            |       |
| Done                                                                        | 🥶 Internet | 1     |

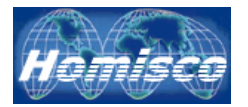

### Status Tab

| 🚰 Homisco Voicemail - Microsoft Internet Explorer                           |                               | _ <b>B</b> × |  |  |  |  |
|-----------------------------------------------------------------------------|-------------------------------|--------------|--|--|--|--|
| <u>File E</u> dit <u>V</u> iew Favorites <u>T</u> ools <u>H</u> elp         |                               | (B)          |  |  |  |  |
| Agdress 🗃 http://192.168.10.159/voicemail/php/mailbox/user_mailbox_edit.php |                               |              |  |  |  |  |
| ] ← Back • → → 🙆 🛐 🚰 🔯 Search 🔝 Favorites ③Media 🍏                          | R- 4 d E 🛍 &                  |              |  |  |  |  |
| Homisco<br>Global Communications Solutions                                  |                               | Logout       |  |  |  |  |
| Status General Advar                                                        | nced Personal System          |              |  |  |  |  |
| New Messages:                                                               | 0                             |              |  |  |  |  |
| Saved Messages:                                                             | 9                             |              |  |  |  |  |
| Mailbox Full:                                                               | YES                           |              |  |  |  |  |
| Date Pin Set:                                                               | 18-07-2006 04:54:04 PM        |              |  |  |  |  |
| Pin Expired:                                                                | NO                            |              |  |  |  |  |
| Pin Expiry Date:                                                            | 12-APR-2009                   |              |  |  |  |  |
| Mailbox has been Accessed:                                                  | NO                            |              |  |  |  |  |
| Last Date Mailbox Accessed:                                                 | 29-06-2006 02:20:49 PM        |              |  |  |  |  |
|                                                                             | Update                        |              |  |  |  |  |
|                                                                             | Homisco. Inc convright @ 2006 |              |  |  |  |  |
| i<br>🕘 Done                                                                 | in the copyright of 2000      | 🔡 Internet   |  |  |  |  |

*New Messages:* This tells you how many new voicemail messages you have. If this number is more than zero, click on either the "New Messages" link or the digit link to the right in order to listen to your new messages. See page 18 for details on listening to your messages.

*Saved Messages:* This tells you how many saved voicemail messages you have. Click on either the "Saved Messages" link or the digit link to the right in order to listen to your saved messages. See page 18 for details on listening to your messages.

*Mailbox Full:* This tells you if your mailbox is full or not.

Date Pin Set: This tells you when your mailbox pin code was set.

*Pin Expired:* This tells you if your pin code is expired or not.

*Pin Expire Date:* This tells you when your current pin code will expire.

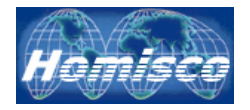

*Mailbox Has Been Accessed:* This tells you whether your mailbox has been accessed or not.

*Last Date Mailbox Accessed:* This tells you the last time that your mailbox was accessed.

Update

Click on this button to save any changes that you have made.

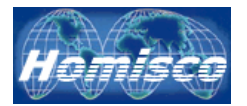

### **General Tab**

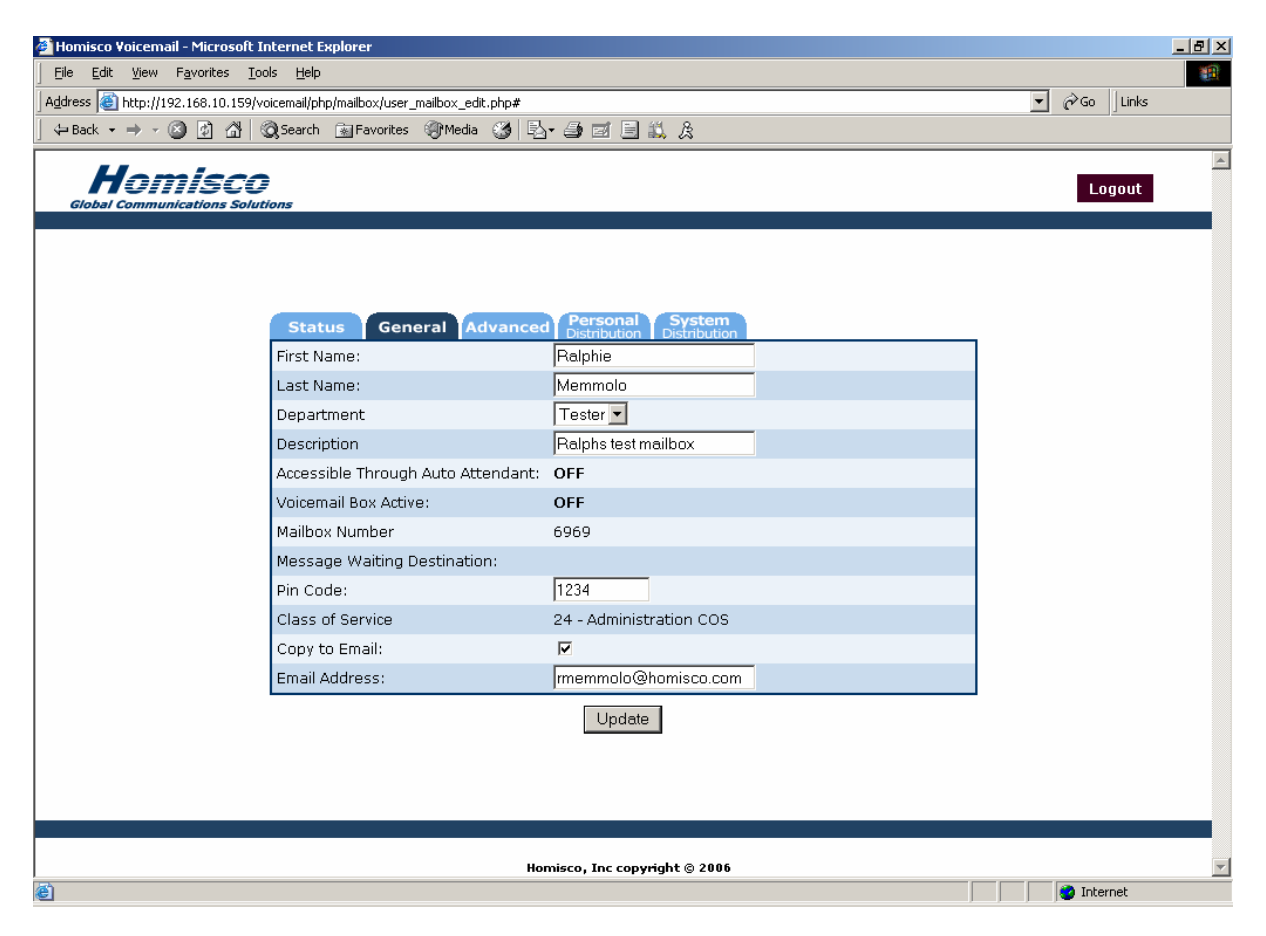

*First Name:* This is the first name of the user assigned to this mailbox.

*Last Name:* This is the last name of the user assigned to this mailbox. It is important that this is spelled correctly as the name entered in this field is the one used when callers access the Dial-By-Name feature.

**Department:** This is the department that the mailbox is assigned to.

**Description:** This field can be used to enter a brief note about the mailbox.

**Accessible Through Auto-Attendant:** This tells you if the mailbox will be accessible to callers through the auto-attendant. If this is set to "On", callers will be able to get to this extension via the Dial-By-Extension and the Dial-By-Name features.

Voicemail Box Active: This tells you whether the voicemail box is turned on or not.

*Mailbox Number:* This is your mailbox number.

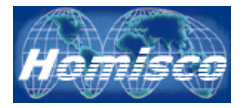

*Message Waiting Destination:* This is the extension who's message waiting indicator will light when you have a message.

Pin Code: This is your current pin code.

Class of Service: This is the system class-of-service assigned to the mailbox.

*Copy To Email:* Checking this box tells the system to send a copy of all voicemails left for the user to an email address.

*IMPORTANT*: This feature will send the .wav file to the user but will NOT turn message waiting indicators on or off and will not change a message status from new/saved/deleted, etc.

*Email Address:* This is the email address that voicemails will be sent to if the "Copy To Email" box is checked.

Update

Click on this button to save any changes that you have made.

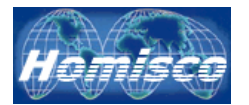

### Advanced Tab

| 🚰 Homisco Voicemail - Microsoft Internet Explorer                            |                                               |                | _ 8 ×    |
|------------------------------------------------------------------------------|-----------------------------------------------|----------------|----------|
| <u>File E</u> dit <u>V</u> iew F <u>a</u> vorites <u>T</u> ools <u>H</u> elp |                                               |                | -        |
| Address 🗃 http://192.168.10.159/voicemail/php/mailbox/user_mailbox_edit.php# |                                               | ▼ 🖉 Go 🛛 Links |          |
| ← Back → → → ③ 🗿 🚮   Q Search 💿 Favorites ③ Media 🎯                          | 5. <i>3</i> 5 5 1 1 1 2                       |                |          |
| Homisco<br>Global Communications Solutions                                   |                                               | Logout         | *        |
| Status General Advance                                                       | ed Personal System                            | 1              |          |
| Personal Assistant Active:                                                   |                                               |                |          |
| Personal Assistant Destination:                                              | 6969                                          |                |          |
| Redirect Active:<br>Redirect Destination:<br>NOTE: must be valid mailbox     |                                               |                |          |
| Redirect Keep local Copy:                                                    |                                               |                |          |
| Message Prompts:                                                             |                                               |                |          |
| Greeting:                                                                    | Greeting 3 🔽 🍕 Click to hear greeting message |                |          |
| Temp Greeting Active:                                                        |                                               |                |          |
|                                                                              | Update                                        |                |          |
|                                                                              | Homisco. Inc copyright © 2006                 |                | <b>T</b> |
| e)                                                                           |                                               | 💙 Internet     |          |

**Personal Assistant Active:** Checking this box turns on the Personal Assistant for this mailbox.

**Personal Assistant Destination:** This is the extension that you are designating as your Personal Assistant. The Personal Assistant feature allows callers to divert to your designated assistant instead of going to your voicemail box or the general operator.

*Redirect Active:* Checking this box turns on Message Redirect for this mailbox.

**Redirect Destination (Must be a valid mailbox):** This is an active mailbox that you would like all of your voicemail messages copied to.

**Redirect Keep Local Copy:** Keeps a copy of all messages in your local mailbox when copying via the Message Redirect option.

*Message Prompts:* Turns message prompting on or off when listening to messages that have been left for you.

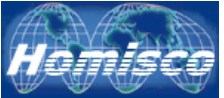

*Greeting:* Select which of the greetings that you would like to use.

Click on this symbol to listen to the currently selected greeting (sound card/speaker required).

*Temp Greeting Active:* If this box is checked then the temporary greeting is enabled.

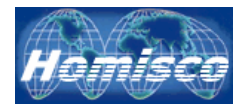

### **Personal Distribution Lists**

| 🎒 Homisco Voicemail - Microsoft Internet Ex   | plorer                                                           |        | _ 8 ×          |
|-----------------------------------------------|------------------------------------------------------------------|--------|----------------|
| Eile Edit View Favorites Tools Help           |                                                                  |        |                |
| Address 🙆 http://192.168.10.159/voicemail/php | )/mailbox/user_mailbox_edit.php?view=fill#                       |        | ▼ 🖓 Go 🛛 Links |
| ] ⇐ Back ▾ ➡ ▾ 🔕 😰 🚰   🐼 Search               | 💽 Favorites 🎯 Media 🥨 🛃 🎒 🖬 🗐 📖 🎗                                |        |                |
| Homisco<br>Global Communications Solutions    |                                                                  |        | Logout         |
|                                               |                                                                  |        |                |
| State                                         | us General Advanced Personal System<br>Distribution Distribution |        |                |
| 1                                             | Empty                                                            | 🍕 🖻 🗙  |                |
| 2                                             | NEw List Two                                                     | 🚸 💣 🗙  |                |
| 3                                             | Empty                                                            | 4 🖻 🗙  |                |
| 4                                             | Empty                                                            | 🚸 🖆 🗙  |                |
| 5                                             | Empty                                                            | 🚸 🖻 🗙  |                |
| 6                                             | Empty                                                            | 🚸 🖆 🗙  |                |
| 7                                             | Empty                                                            | 4: 🖻 🗙 |                |
| 8                                             | Empty                                                            | 🕀 🖆 🗙  |                |
| g                                             | Empty                                                            | 🚸 💣 🗙  |                |
|                                               | Update                                                           |        |                |
|                                               | Homisco, Inc copyright © 2006                                    |        | -              |
| ê)                                            |                                                                  |        | 💙 Internet     |

This screen shows a list of all available personal distribution lists with their number and name listed. To the right, you see:

Click on this symbol to listen to the recorded name for a distribution list. The system will play the default name, or, it will play the personalized one that has been recorded for this distribution list if one has been created.

Click here to edit or add a distribution list (see next page for details).

Click here to delete an existing distribution list.

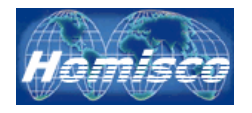

### Personal Distribution List – Editing & Adding

| Dist. List #2    | List Name:       | Engineering       | update |
|------------------|------------------|-------------------|--------|
| <u>Mailbox #</u> | <u>Last Name</u> | <u>First Name</u> |        |
| 9055             | 9055             |                   | ×      |
| 9155             | 9155             |                   | ×      |
| 9255             | 9255             |                   | ×      |
| 9355             | 9355             |                   | ×      |
| 9455             | 9455             |                   | ×      |
| 9550             | 9550             |                   | ×      |
| 9551             | 9551             |                   | ×      |
| 9552             | 9552             |                   | ×      |
| 9553             | 9553             |                   | ×      |
| 9554             | 9554             |                   | ×      |
| 9555             | 9555             |                   | ×      |
| 9556             | 9556             |                   | ×      |
| 9557             | 9557             |                   | ×      |
| 9558             | 9558             |                   | ×      |
| 9559             | 9559             |                   | ×      |
| 9655             | 9655             |                   | ×      |

Add Mailboxes to List

*List Name:* This is the name that has been assigned to this distribution list. If you wish to change it, simply enter the name that you want and click "update" to save it.

*Mailbox #:* This column will list the user mailboxes that are already in the distribution list.

*Last Name & First Name:* This column will list the user names associated with each mailbox that is in the distribution list.

Click here to quickly delete a mailbox from the distribution list.

Add Mailboxes to List Click this link to add or remove mailboxes from your distribution list. When you select this option, you will be sent to the following screen:

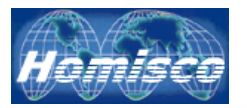

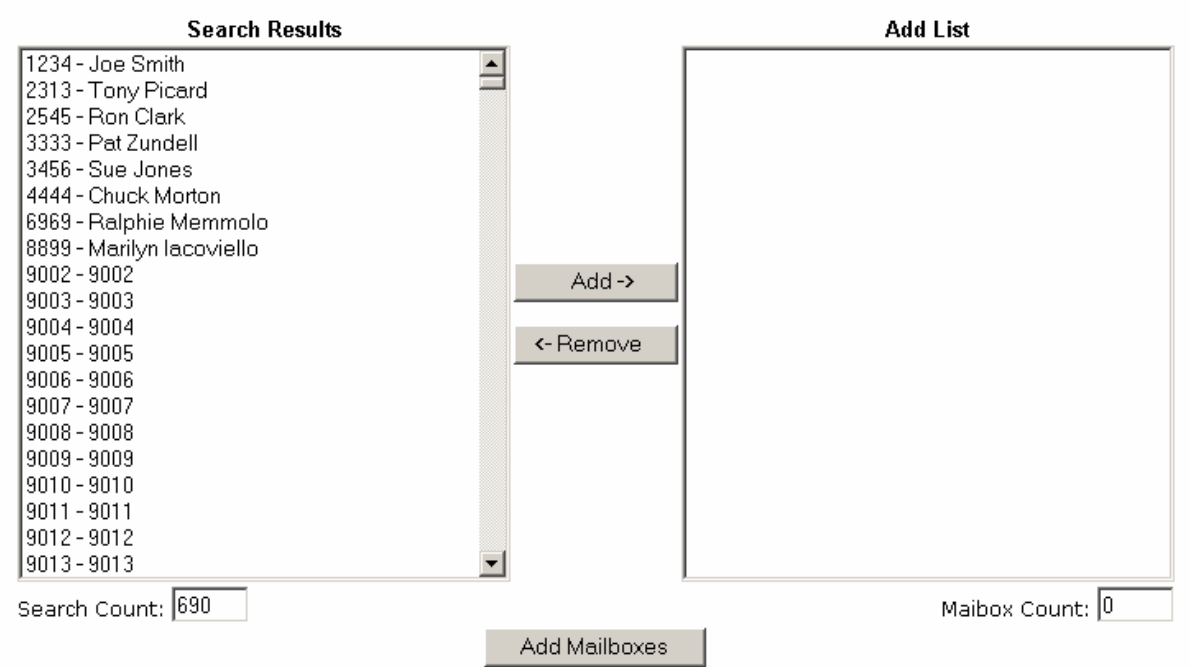

On the left, under "Search Results", you will see a list of mailboxes that are available to add to your distribution list. On the right, under "Add List", you will see a list of mailboxes that are going to be added to your existing list. To move mailboxes to this side simply click on the mailboxes from the left and then click on "Add" in the center. To remove items from the "Add List", click in them and then click on "Remove" in the center. When you are finished moving mailboxes into or out of the list, click on "Add Mailboxes" to save your changes.

When creating a new distribution list you must first create a name as in the example below:

| List #: 1        |             |
|------------------|-------------|
| List Name: Empty | update name |

You must enter and sumbit a List Name before adding mailboxes

Type in the name you would like to use and then click on "update name" to save the name that you have entered.

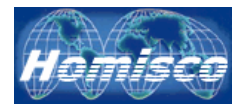

### **System Distribution Lists**

| 🚈 Homisco Voicemail - Microsoft In        | nternet Explor   | er                               |             |   |             | _ 8 × |
|-------------------------------------------|------------------|----------------------------------|-------------|---|-------------|-------|
| Eile Edit View Favorites Tool             | ls <u>H</u> elp  |                                  |             |   |             | -     |
| Address 🙆 http://192.168.10.159/voi       | icemail/php/mail | lbox/user_mailbox_edit.php#      |             | • | ∂Go ] Links |       |
| ] ← Back • → • 🔕 😰 🖓 🛛                    | 🕽 Search 🛛 🛞 I   | Favorites 🍘 Media 🎯 🛃 🎒 🖬 🗐 📖 🎗  |             |   |             |       |
| Homisco<br>Global Communications Solution | ons              |                                  |             |   | Logout      | ×     |
|                                           | Status           | General Advanced Personal System |             |   |             |       |
|                                           | 1                | New Test List                    | <b>€</b> €  |   |             |       |
|                                           | 2                | Engineering                      | <b>€</b> €  |   |             |       |
|                                           | 3                | Admin Staff                      | <b>≪</b> €  |   |             |       |
|                                           | 4                | Finance Department               | <b>4</b> 10 |   |             |       |
|                                           | 5                | New Test List                    | <b>4</b> 96 |   |             |       |
|                                           | 6                | Oisin2                           | <b>€</b> €  |   |             |       |
|                                           | 7                | Halloween                        | <b>4</b> 96 |   |             |       |
|                                           | 8                | Guest Rooms                      | <b>€</b> €  |   |             |       |
|                                           | 9                | Acme Conference Attendees        | <b>€</b> €  |   |             |       |
|                                           |                  | Update                           |             |   |             |       |
|                                           |                  | Homisco, Inc copyright © 2006    |             |   |             |       |
| ê                                         |                  |                                  |             |   | 🥝 Internet  |       |

This screen shows a list of all available system distribution lists with their number and name listed. To the right, you see:

Click on this symbol to listen to the recorded name for a distribution list. The system will play the default name, or, it will play the personalized one that has been recorded for this distribution list if one has been created.

Note that you are not allowed to edit or delete system distribution lists. In order to do this you must be a system administrator and logged on as the system administrator.

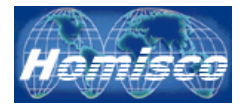

#### Listening To Your Messages

| i 🛃 http<br>k 🔹 🛋 | ://192.168.10.159<br>- 🔊 🚮 🐴 | /voicemail/php | o/mailbox/user_mailbox_r | messages.php?type=Sa<br>lia 🔗 🔜 🕫 🕫 | ved<br>at End and As |                      | <u>•</u>   | € Go | Links |
|-------------------|------------------------------|----------------|--------------------------|-------------------------------------|----------------------|----------------------|------------|------|-------|
|                   |                              | - Baserien     |                          |                                     |                      |                      |            |      |       |
| Ha                | misc                         | 0              |                          |                                     |                      |                      |            | 1.   | aout  |
| bal Com           | munications Sol              | utions         |                          |                                     |                      |                      |            |      | gout  |
|                   |                              |                |                          |                                     |                      |                      |            |      |       |
|                   | Saved                        |                |                          |                                     |                      |                      |            |      |       |
|                   | Message II                   | ) Status       | Caller ID                | Call Number                         | New Time             | Change Time          |            |      |       |
|                   | 86                           | Saved          | 85570                    | 890                                 | 10:35:23 23-FEB-2005 | 11:25:23 26-SEP-2006 | <b>4</b> E | ×    |       |
|                   | 87                           | Saved          | 85570                    | 891                                 | 10:35:54 23-FEB-2005 | 15:22:52 31-OCT-2006 | <b>4</b> 6 | ×    |       |
|                   | 88                           | Saved          | 85570                    | 894                                 | 10:39:15 23-FEB-2005 | 18:20:40 10-FEB-2006 | <b>4</b> 8 | ×    |       |
|                   | 90                           | Saved          | 302667031                | 975                                 | 14:06:13 23-FEB-2005 | 14:26:30 03-NOV-2006 | 4          | ×    |       |
|                   | 93                           | Saved          | 087634847894             | 1485                                | 10:41:53 28-FEB-2005 | 10:41:53 28-FEB-2005 | <b>4</b> 8 | ×    |       |
|                   | 95                           | Saved          | 12345                    | 1491                                | 10:48:37 28-FEB-2005 | 10:48:37 28-FEB-2005 | <b>4</b> 6 | ×    |       |
|                   | 96                           | Saved          | 12345                    | 1496                                | 10:51:23 28-FEB-2005 | 10:51:23 28-FEB-2005 | <b>4</b> E | ×    |       |
|                   | 97                           | Saved          | 12345                    | 1496                                | 10:51:24 28-FEB-2005 | 16:31:41 25-SEP-2006 | <b>4</b> 6 | ×    |       |
|                   | 98                           | Saved          | 12345                    | 1499                                | 11:19:50 28-FEB-2005 | 14:26:38 03-NOV-2006 | <b>4</b> E | ×    |       |
|                   |                              |                |                          | 🖺 Hon                               | ne 🖬 <u>New</u>      |                      |            |      |       |
|                   |                              |                |                          |                                     |                      |                      |            |      |       |
|                   |                              |                |                          |                                     |                      |                      |            |      |       |
|                   |                              |                |                          |                                     |                      |                      |            |      |       |
|                   |                              |                |                          |                                     |                      |                      |            |      |       |
|                   |                              |                |                          |                                     |                      |                      |            |      |       |
|                   |                              |                |                          |                                     |                      |                      |            |      |       |
|                   |                              |                |                          |                                     |                      |                      |            |      |       |
|                   |                              |                |                          |                                     |                      |                      |            |      |       |
|                   |                              |                |                          |                                     |                      |                      |            |      |       |

If you click on the "New Messages" or "Saved Messages" link from the Status tab you will see a list of new or saved messages for your mailbox. You will be provided the following detailed information for each message:

*Message ID:* This is the voicemail message ID number assigned to this message.

*Status:* This tells you if the message is new or saved.

*Caller ID:* This tells you the caller ID of the person who left the message, if known.

*Call Number:* This is the call number assigned to this system message.

*New Time:* This tells you the date and time that the message was initially received as "new".

*Change Time:* This tells you the date and time that the messages status was last changed.

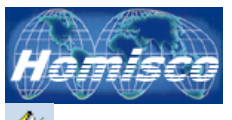

Click on this symbol to listen to the message (sound card/speaker required). After listening to a "new" message, it's status will automatically be changed to "saved".

Click on this symbol to save the message to your PC as a .wav file.

 $\times$  Click on this symbol to delete the message.

■ <u>New</u> If this link is active, click here to switch to the new messages menu.

 $2 \frac{1}{2} \frac{1}{2} \frac{1}{2}$  If this link is active, click here to switch to the saved messages menu.

<sup>Image</sup> Click here to return to the status menu.

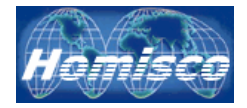

## Homisco Voicemail – The Administrator

#### Accessing the Admin Tools via a browser

Please go to the following link:

To retain a shortcut to this link for future reference, click on "Favorites" (Internet Explorer only) in the menu bar and choose "Add to favorites".

Enter your login and password and click on Log in.

| 🗿 Homisco Voicemail - Microsoft Internet Explorer                                                                                                    |                |    |
|----------------------------------------------------------------------------------------------------|----------------|----|
| File Edit View Favorites Tools Help                                                                                                    |                | -  |
| Address 🕘 http://homiscovm.homisco.com:8421/voicemail/php/session/login.php                                                                                                    | ▼ 🖉 Go 🛛 Links |    |
| ↓- Back • → - 🙆 🗿 🔏   🐼 Search 👔 Favorites 🐠 Media 🧭 🔩 🚽 🍠 🗹 - 📃 🛝 🎗                                                                                                    |                |    |
| Head   Head Head Hea |                |    |
|                                                                                                    |                | _  |
| 🙆 Done                                                                                                    | 🎯 Internet     | 1. |

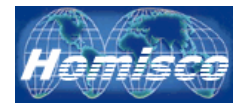

### Browser Home Page

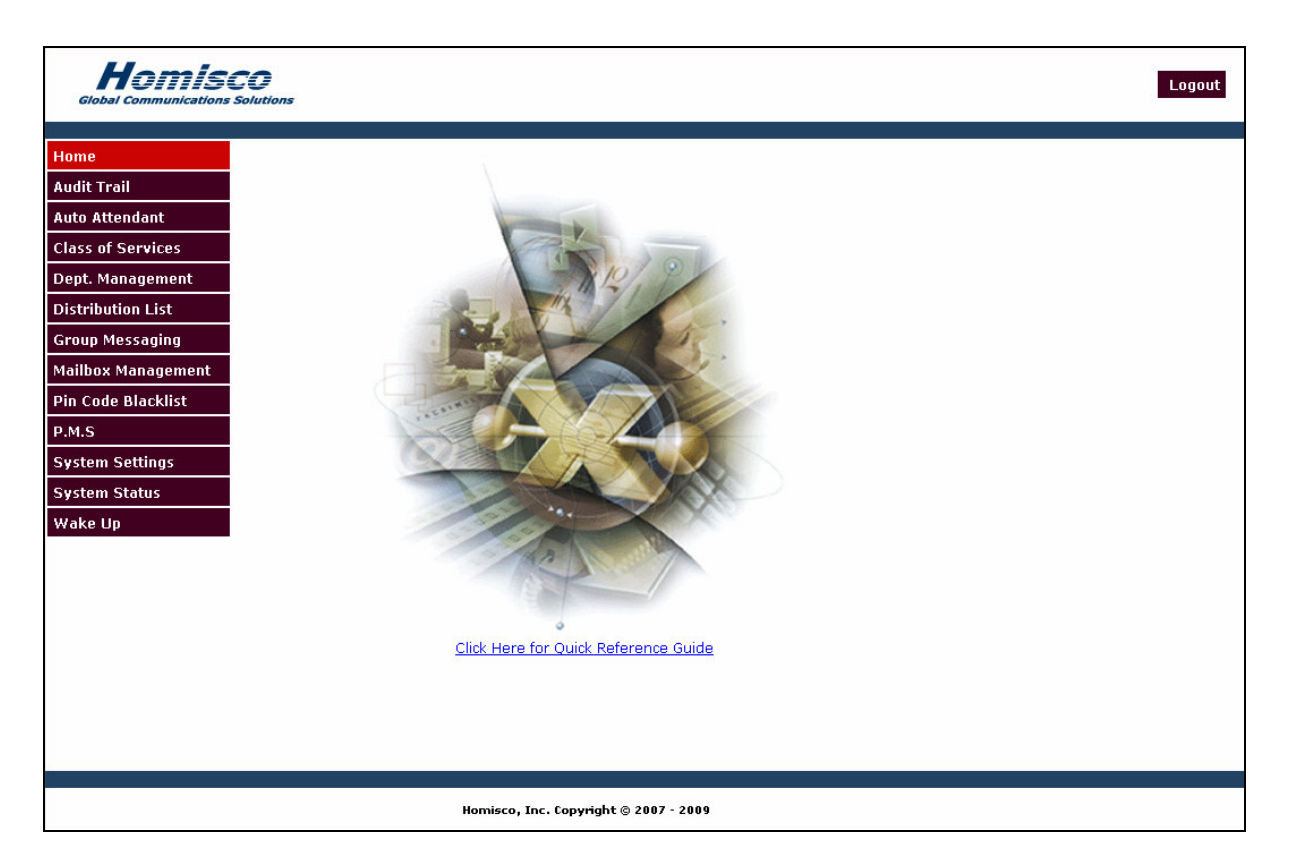

The *Audit Trail* allows you to bring up detailed voicemail auditing data by extension, date/time, caller ID number (if enabled), call number, etc.

The *Auto Attendant* allows you to bring up detailed information about the number of calls coming into your optional auto-attendant feature. It will also show which options people are selecting once they are in there.

The *Class of Services* allows you to add, delete and edit extension class of service settings.

The **Dept. Management** allows you to add, delete and modify departments.

The *Distribution List* allows you to add, delete and modify "System" distribution lists.

The *Group Messaging* allows you to manage and report on all activity with the optional Group Messaging feature.

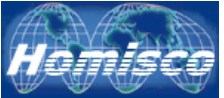

The *Mailbox Management* will allow you to add or edit individual or groups of extensions in the voicemail system.

The *Pin Code Blacklist* allows you to add and delete pin code entries that cannot be used for security purposes, such as, consecutive or repeating digits.

The *P.M.S.* allows hotels without a PMS system to manually check in and out rooms so that the voicemail box will be turned on.

The **System Settings** will allow you to set basic overall voicemail system settings.

The *System Status* will allow you to ensure that several basic features are currently functioning, such as the PMS check-in/check-out interface and MWI notification as well as basic voicemail functionality.

The *Wake Up* allows you to manage and report on all activity with the optional Guest Wake Up Call feature.

<u>Click Here for Quick Reference Guide</u>: This link will load up the most recent version of the user/admin guide in PDF format. You can print or save the document for future use.

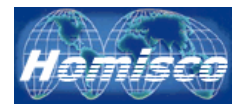

#### Audit Trail

| Homis<br>Global Communications | CO<br>Solutions                                      | Logout |
|--------------------------------|------------------------------------------------------|--------|
|                                |                                                      |        |
| Home                           | Search Advanced                                      |        |
| Audit Trail                    |                                                      |        |
| Auto Attendant                 | Start Time: End Time:                                |        |
| Class of Services              |                                                      |        |
| Dept. Management               | 07 💟 / February 🔍 / 2010 💟 8 🔍 / February 🔍 / 2010 💟 |        |
| Distribution List              | Search                                               |        |
| Group Messaging                |                                                      |        |
| Mailbox Management             |                                                      |        |
| Pin Code Blacklist             |                                                      |        |
| P.M.S                          |                                                      |        |
| System Settings                |                                                      |        |
| System Status                  |                                                      |        |
| Wake Up                        |                                                      |        |
|                                |                                                      |        |
|                                |                                                      |        |
|                                |                                                      |        |
|                                |                                                      |        |
|                                |                                                      |        |
|                                |                                                      |        |
|                                |                                                      |        |
|                                | Homisco, Inc. Copyright © 2007 - 2009                |        |
|                                |                                                      |        |

*Time:* When selecting this box a pull down menu will appear listing different time parameters (see screenshot below).

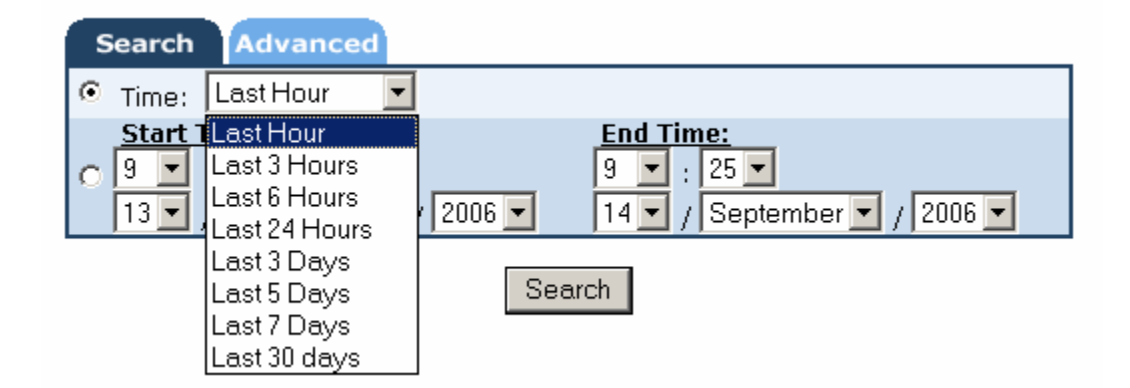

*Start & End Time:* When clicking here you can enter more specific start and end dates and times for data that you are looking for.

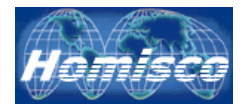

#### Audit Trail - Advanced Search Tab

| Homisco<br>Global Communications Solutions |                       |                  |   | Logout |
|--------------------------------------------|-----------------------|------------------|---|--------|
|                                            |                       |                  |   |        |
| Home                                       |                       |                  |   |        |
| Audit Trail                                | Search Advanced       |                  | 1 |        |
| Auto Attendant                             | Mailbox Extension:    |                  |   |        |
| Class of Services                          | Caller ID:            |                  |   |        |
| Dept. Management                           | Call Number:          |                  |   |        |
| Distribution List                          | Notes:                |                  |   |        |
| Group Messaging                            | ١                     | Search           |   |        |
| Mailbox Management                         |                       |                  |   |        |
| Pin Code Blacklist                         |                       |                  |   |        |
| P.M.S                                      |                       |                  |   |        |
| System Settings                            |                       |                  |   |        |
| System Status                              |                       |                  |   |        |
| Wake Up                                    |                       |                  |   |        |
|                                            |                       |                  |   |        |
|                                            |                       |                  |   |        |
|                                            |                       |                  |   |        |
|                                            |                       |                  |   |        |
|                                            |                       |                  |   |        |
|                                            |                       |                  |   |        |
|                                            |                       |                  |   |        |
|                                            | Homisco, Inc. Copyrig | ht © 2007 - 2009 |   |        |

*Mailbox Extension:* Enter the mailbox that you wish to get detailed audit data for.

*Caller ID:* Enter the Caller ID that you wish to get detailed audit data for.

*Call Number:* Enter the Call Number that you wish to get detailed audit data for.

*Notes:* Enter digits or text to search for that might appear in the Audit Search "notes" field. See the screenshot on page 43 for examples of the text that you might want to search for. Search results are not case sensitive and you may not use "wildcards".

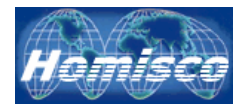

### Audit Trail - Search Results Page

| omisco<br>nmunications Solutions |                |              |                         |                                                    |
|----------------------------------|----------------|--------------|-------------------------|----------------------------------------------------|
|                                  |                |              |                         |                                                    |
| Results<br>Mailbox               | Caller ID      | Call         | Time Stamp              | Notes                                              |
| ant Number 2316                  | 102 168 10 89  | Number       | 08 FEB 2010             | Mailbox 2316 accessed via web                      |
| vices                            | 192.100.10.09  | -1           | 08:43:59<br>08 FEB 2010 | interface<br>WU not accepted - NO ANSWER when      |
| ement                            | U              | 5481         | 09:00:08                | dialing 2319                                       |
| 2319                             | 0              | 5481         | 09:00:08                | needed for 2319                                    |
| 2319                             | 0              | 5482         | 08 FEB 2010<br>09:00:46 | WU not accepted - NO ANSWER when<br>dialing 2319   |
| agement 2319                     | 0              | 5482         | 08 FEB 2010<br>09:00:47 | WU not accepted, reattempt call                    |
| acklist 2319                     | 0              | 5483         | 08 FEB 2010<br>09:01:25 | WU not accepted - NO ANSWER when<br>dialing 2319   |
| 2319                             | 0              | 5483         | 08 FEB 2010<br>09:01:25 | WU not accepted, reattempt call<br>needed for 2319 |
| ings 2319                        | 0              | 5484         | 08 FEB 2010<br>09:02:19 | WU FRNT DESK CALL not accepted -<br>NO ANSWER      |
| us 2319                          | 0              | 5484         | 08 FEB 2010<br>09:02:19 | WU not accepted, reattempt call<br>needed for 2319 |
| 2319                             | 0              | 5485         | 08 FEB 2010<br>09:03:49 | WU not accepted, reattempt call<br>needed for 2319 |
| 2318                             | 0              | 5496         | 08 FEB 2010<br>09:32:49 | WU not accepted, reattempt call<br>needed for 2318 |
| 2318                             | 0              | 5497         | 08 FEB 2010<br>09:34:16 | WU not accepted, reattempt call<br>needed for 2318 |
| 2318                             | 0              | 5498         | 08 FEB 2010<br>09:35:42 | WU not accepted, reattempt call<br>needed for 2318 |
| 2315                             | 192.168.10.134 | -1           | 08 FEB 2010<br>11:02:50 | Mailbox 2315 accessed via web<br>interface         |
|                                  |                |              | 🔁 <u>New Search</u>     |                                                    |
|                                  | Homisco, In    | c. Copyright | © 2007 - 2009           |                                                    |

*Mailbox Number:* This column will list which mailbox number the audit detail is being provided for.

*Caller ID:* This column will list the Caller ID (if known). Note that this can be a PBX extension or an IP address if the mailbox is accessed via the web.

*Call Number:* This column will list the voicemail system Call Number.

*Time Stamp:* This column will list the date and time of each detailed item in the audit detail.

*Notes:* This column will list a short summary what is happening on each line item of the audit detail.

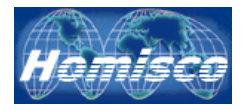

### Auto Attendant (Optional Module)

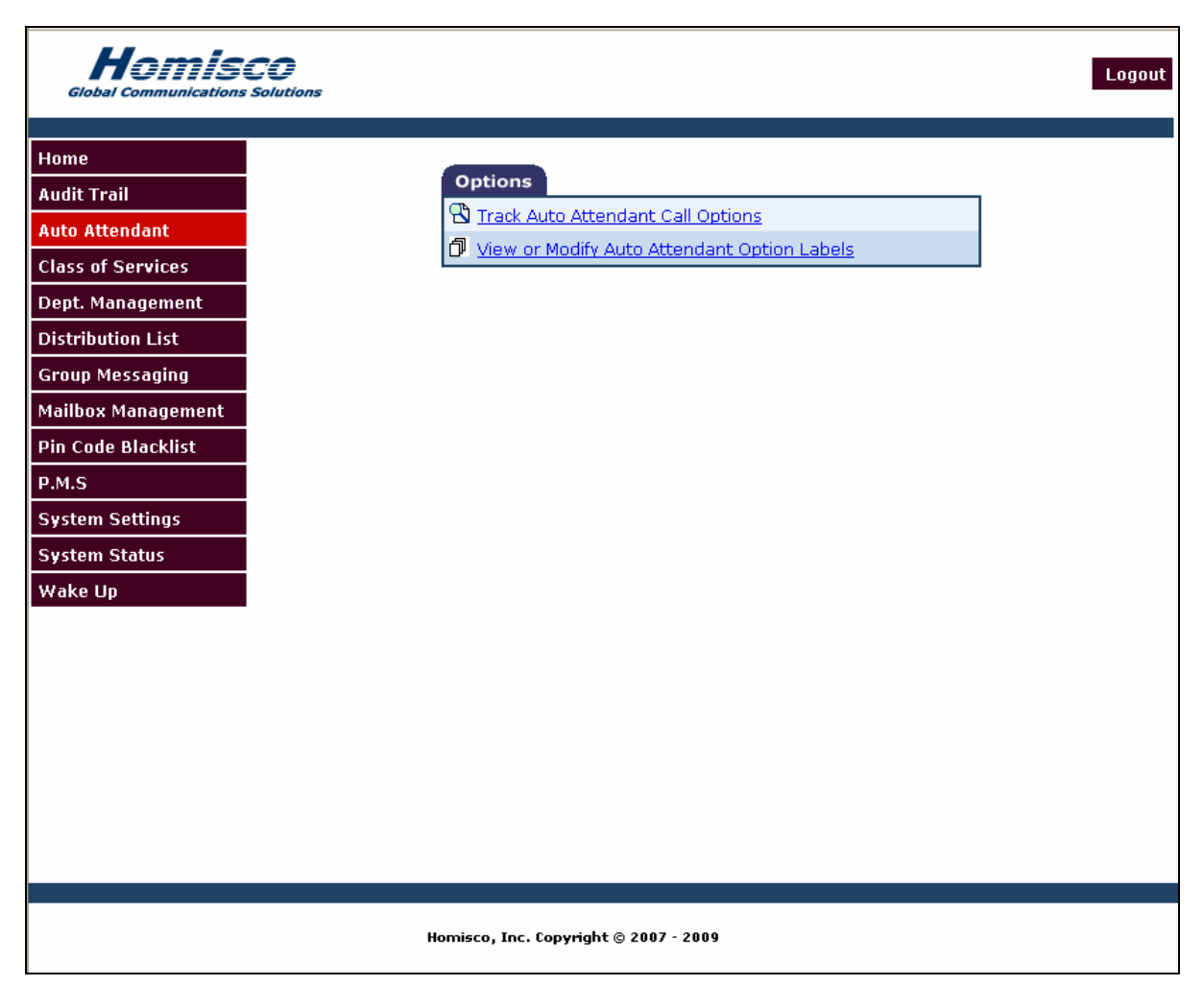

*Track Auto Attendant Call Options:* Click here to search for call activity that has come through your auto attendant. This reporting will show the total number of calls that have come in as well as which options callers selected from the menu that is presented to them.

*View or Modify Auto Attendant Option Labels:* Click here to view the list of names that you have given to each auto attendant option. Please note that these names are for your own reference and for reporting purposes. If you wish to change how your auto attendant functions you must call Homisco for assistance.

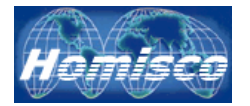

#### Auto Attendant – Viewing Call Activity

After clicking on the "Track Auto Attendant Call Options" link you must select the time period that you would like to see activity on.

*Time:* When selecting this box a pull down menu will appear listing different time parameters (see screenshot below).

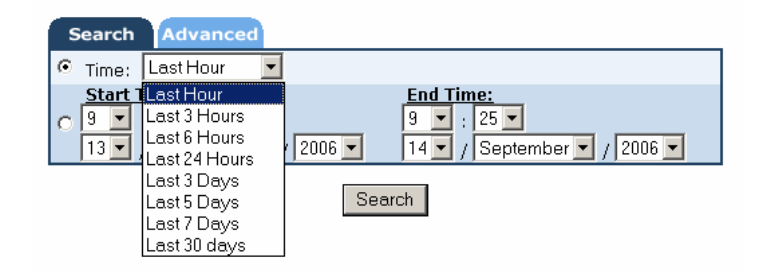

*Start & End Time:* When clicking here you can enter more specific start and end dates and times for data that you are looking for.

After clicking on "Search" you will be shown information similar to the screenshot below:

| Results       Auto Attendant Option     Option Description       tendant     Caller Chose Option 0     Operator       Services     Caller Chose Option 1     Dial by Extension       anagement     Caller Chose Option 2     Dial by Name       tion List     Caller Chose Option 3     Sales       Caller Chose Option 4     Service       Caller Chose Option 5     Shipping/Receiving       Management     Caller Chose Option 6     Accounting       e Blacklist     Caller Chose Option 7     Administrative Offices       Caller Chose Option 8     Directions       Settings     Caller Chose Option 9     NOT USED | Count<br>5<br>17<br>7 |
|----------------------------------------------------------------------------------------------------|-----------------------|
| Auto     Auto     Attondant Option     Option Description       tendant     Caller Chose Option 0     Operator       Services     Caller Chose Option 1     Dial by Extension       anagement     Caller Chose Option 2     Dial by Name       tion List     Caller Chose Option 3     Sales       dessaging     Caller Chose Option 4     Service       Caller Chose Option 5     Shipping/Receiving       Caller Chose Option 6     Accounting       Caller Chose Option 7     Administrative Offices       Caller Chose Option 8     Directions       Settings     Caller Chose Option 9     NOT USED                   | Count<br>5<br>17<br>7 |
| tendant     Caller Chose Option 0     Operator       caller Chose Option 1     Dial by Extension       anagement     Caller Chose Option 2     Dial by Name       tion List     Caller Chose Option 3     Sales       tions List     Caller Chose Option 4     Service       Caller Chose Option 5     Shipping/Receiving       Caller Chose Option 6     Accounting       Caller Chose Option 7     Administrative Offices       Caller Chose Option 8     Directions       Settings     Caller Chose Option 9                                                                                                    | 5<br>17<br>7          |
| Services     Caller Chose Option 1     Dial by Extension       magement     Caller Chose Option 2     Dial by Name       ion List     Caller Chose Option 3     Sales       caller Chose Option 4     Service       essaging     Caller Chose Option 5     Shipping/Receiving       Caller Chose Option 6     Accounting       Caller Chose Option 7     Administrative Offices       Caller Chose Option 8     Directions       Settings     Caller Chose Option 9     NOT USED                                                                                                    | 17<br>7               |
| nagement     Caller Chose Option 2     Dial by Name       ion List     Caller Chose Option 3     Sales       caller Chose Option 4     Service       caller Chose Option 5     Shipping/Receiving       caller Chose Option 6     Accounting       caller Chose Option 7     Administrative Offices       caller Chose Option 8     Directions       caller Chose Option 9     NOT USED                                                                                                    | 7                     |
| n List     Caller Chose Option 3     Sales       saging     Caller Chose Option 4     Service       anagement     Caller Chose Option 5     Shipping/Receiving       MacKlist     Caller Chose Option 6     Accounting       Caller Chose Option 7     Administrative Offices       Caller Chose Option 8     Directions       ttings     Caller Chose Option 9     NOT USED                                                                                                    |                       |
| aging     Caller Chose Option 4     Service       agement     Caller Chose Option 5     Shipping/Receiving       acklist     Caller Chose Option 6     Accounting       Caller Chose Option 7     Administrative Offices       Caller Chose Option 8     Directions       Caller Chose Option 9     NOT USED       tings     Not USED                                                                                                    | 0                     |
| Agement     Caller Chose Option 5     Shipping/Receiving       Agement     Caller Chose Option 6     Accounting       Caller Chose Option 7     Administrative Offices       Caller Chose Option 8     Directions       Caller Chose Option 9     NOT USED                                                                                                    | 12                    |
| Generic     Caller Chose Option 6     Accounting       klist     Caller Chose Option 7     Administrative Offices       Caller Chose Option 8     Directions       Igs     Caller Chose Option 9     NOT USED       Not Direction 5     Not Extra to Operator                                                                                                    | 2                     |
| Ist     Caller Chose Option 7     Administrative Offices       Caller Chose Option 8     Directions       S     Caller Chose Option 9     NOT USED       No Entry     Paytor to Operator                                                                                                    | 11                    |
| 13     Caller Chose Option 8     Directions       14     Caller Chose Option 9     NOT USED       15     Not Estimate     Bastas to Operator                                                                                                    | 6                     |
| S Caller Chose Option 9 NOT USED                                                                                                    | 0                     |
| No Entry Boutos to Operator                                                                                                    | 8                     |
| Routes to Operator                                                                                                    | 1                     |
| Total:                                                                                                    | 69                    |
| Report Start Time: January 9th 2010, 14:29 to Report End Time: February 8th 20<br>Report Generated On: February 8th 2010, 14:29                                                                                                    | 010, 14:29            |

Here you will see a list of the options that you currently have in your auto attendant, how many callers selected each option as well a grand total. At the bottom of the

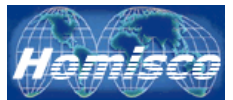

page you are also presented with a summary of the dates & times that the data covers.

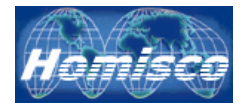

#### Auto Attendant – Editing Auto Attendant Entries

After clicking on the "View or Modify Auto Attendant Option Labels" link you will be presented a screen similar to this one:

| Auto Attendant Option       Option Description         ces       Option Zero:       Operator         option One:       Dial by Extension       Image: Dial by Image: Dial by Image | Auto Attendant Option       Option Description         Option Zero:       Operator         S       Option One:       Dial by Extension         ent       Option Two:       Dial by Name         Option Three:       Sales       Option Three:         g       Option Four:       Service         ment       Option Six:       Accounting         option Seven:       Administrative Offices         Option Nine:       NOT USED         No Option:       Routes to Operator                                                                                                    |
|----------------------------------------------------------------------------------------------------|----------------------------------------------------------------------------------------------------|
| Auto Attendant Option       Option Description         option Zero:       Operator         option One:       Dial by Extension         option Two:       Dial by Name         option Two:       Sales         option Four:       Service         option Five:       Shipping/Receiving         option Six:       Accounting         option Light:       Directions         option Nine:       NOT USED         No Option:       Routes to Operator                                                                                                    | Auto Attendant Option       Option Description         Option Zero:       Operator         S       Option One:       Dial by Extension         ent       Option Two:       Dial by Name         Option Three:       Sales       Option Four:         g       Option Four:       Service         option Five:       Shipping/Receiving       Option         st       Option Six:       Accounting         Option Seven:       Administrative Offices       Option         Option Nine:       NOT USED       No Option:         No Option:       Routes to Operator       To update labels, edit or overwrite the current name, then click on the Update buttor |
| Auto Attendant Option       Option Description         Option Zero:       Operator         option One:       Dial by Extension         option Two:       Dial by Name         option Two:       Dial by Name         option Three:       Sales         option Four:       Service         option Five:       Shipping/Receiving         option Six:       Accounting         option Seven:       Administrative Offices         option Nine:       NOT USED         No Option:       Routes to Operator                                                                                                    | Auto Attenual Copton       Option Description         Option Zero:       Operator         Option One:       Dial by Extension         ent       Option Two:       Dial by Name         Option Three:       Sales         g       Option Four:       Service         ment       Option Five:       Shipping/Receiving         option Six:       Accounting         Option Eight:       Directions         Option Nine:       NOT USED         No Option:       Routes to Operator                                                                                                    |
| Option One:       Dial by Extension         Option Two:       Dial by Name         Option Three:       Sales         Option Four:       Service         Option Five:       Shipping/Receiving         Option Six:       Accounting         Option Seven:       Administrative Offices         Option Eight:       Directions         Option Nine:       NOT USED         No Option:       Routes to Operator                                                                                                    | Option One:       Dial by Extension         Option Two:       Dial by Name         Option Three:       Sales         Option Four:       Service         Option Five:       Shipping/Receiving         Option Six:       Accounting         Option Seven:       Administrative Offices         Option Eight:       Directions         Option Nine:       NOT USED         No Option:       Routes to Operator                                                                                                    |
| Option Two:       Dial by Name         Option Three:       Sales         Option Four:       Service         Option Five:       Shipping/Receiving         Option Six:       Accounting         Option Seven:       Administrative Offices         Option Eight:       Directions         Option Nine:       NOT USED         No Option:       Routes to Operator                                                                                                    | Option Two:       Dial by Name         Option Three:       Sales         Option Four:       Service         Option Five:       Shipping/Receiving         Option Six:       Accounting         Option Seven:       Administrative Offices         Option Eight:       Directions         Option Nine:       NOT USED         No Option:       Routes to Operator                                                                                                    |
| Option Three:       Sales         Option Four:       Service         Option Five:       Shipping/Receiving         Option Six:       Accounting         Option Seven:       Administrative Offices         Option Eight:       Directions         Option Nine:       NOT USED         No Option:       Routes to Operator                                                                                                    | Option Three:       Sales         Option Four:       Service         Option Five:       Shipping/Receiving         Option Six:       Accounting         Option Seven:       Administrative Offices         Option Eight:       Directions         Option Nine:       NOT USED         No Option:       Routes to Operator                                                                                                    |
| Option Four:       Service         Option Five:       Shipping/Receiving         Option Six:       Accounting         Option Seven:       Administrative Offices         Option Eight:       Directions         Option Nine:       NOT USED         No Option:       Routes to Operator                                                                                                    | Option Four:       Service         Option Five:       Shipping/Receiving         Option Six:       Accounting         Option Seven:       Administrative Offices         Option Eight:       Directions         Option Nine:       NOT USED         No Option:       Routes to Operator                                                                                                    |
| Option Five:       Shipping/Receiving         Option Six:       Accounting         Option Seven:       Administrative Offices         Option Eight:       Directions         Option Nine:       NOT USED         No Option:       Routes to Operator                                                                                                    | Option Five:       Shipping/Receiving         Option Six:       Accounting         Option Seven:       Administrative Offices         Option Eight:       Directions         Option Nine:       NOT USED         No Option:       Routes to Operator                                                                                                    |
| Option Six:       Accounting         Option Seven:       Administrative Offices         Option Eight:       Directions         Option Nine:       NOT USED         No Option:       Routes to Operator    To update labels, edit or overwrite the current name, then click on the Update butted butted by the second but the second by the second by the secon                                                                                     | Option Six:       Accounting         Option Seven:       Administrative Offices         Option Eight:       Directions         Option Nine:       NOT USED         No Option:       Routes to Operator                                                                                                    |
| Option Seven:       Administrative Offices         Option Eight:       Directions         Option Nine:       NOT USED         No Option:       Routes to Operator    To update labels, edit or overwrite the current name, then click on the Update butte Update                                                                                                    | Option Seven:       Administrative Offices         Option Eight:       Directions         Option Nine:       NOT USED         No Option:       Routes to Operator                                                                                                    |
| Option Eight:       Directions         Option Nine:       NOT USED         No Option:       Routes to Operator    To update labels, edit or overwrite the current name, then click on the Update butter of the update butter of the update butter of the update butter of the update of the update butter of the update of the update of the upd               | Option Eight:       Directions         Option Nine:       NOT USED         No Option:       Routes to Operator    To update labels, edit or overwrite the current name, then click on the Update buttor                                                                                                    |
| Option Nine:       NOT USED         No Option:       Routes to Operator         To update labels, edit or overwrite the current name, then click on the Update butten of the Update         Update                                                                                                    | Option Nine:       NOT USED         No Option:       Routes to Operator         To update labels, edit or overwrite the current name, then click on the Update buttor                                                                                                    |
| No Option: Routes to Operator To update labels, edit or overwrite the current name, then click on the Update butt Update                                                                                                    | No Option: Routes to Operator To update labels, edit or overwrite the current name, then click on the Update butto                                                                                                    |
| To update labels, edit or overwrite the current name, then click on the Update but<br>Update                                                                                                    | To update labels, edit or overwrite the current name, then click on the Update butto                                                                                                    |
|                                                                                                    | Update                                                                                                    |

Here you are shown a list of option numbers and the name that you have associated with each one. Please note that these names are for your own reference and for reporting purposes. If you wish to change how your auto attendant functions you must call Homisco for assistance.

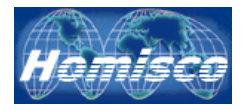

#### Class of Services

| Homisco<br>Global Communications Solo | <b>D</b><br><i>utions</i> |                                       |       | Logo |
|---------------------------------------|---------------------------|---------------------------------------|-------|------|
| Home                                  |                           |                                       |       |      |
| Audit Trail                           |                           |                                       |       |      |
| Auto Attendant                        | cos                       |                                       |       |      |
| Class of Services                     |                           | Description                           |       |      |
| Dept. Management                      | 1                         | GUEST                                 | r 🖓 👌 | <    |
| Distribution List                     | 8                         | ADMIN                                 | 🖻 👌   | <    |
| Group Messaging                       | 9                         | FwdRevTest                            | 🖻 👌   | <    |
| Mailbox Management                    |                           | Add Class of Service                  |       |      |
| Pin Code Blacklist                    |                           |                                       |       |      |
| P.M.S                                 |                           |                                       |       |      |
| System Settings                       |                           |                                       |       |      |
| System Status                         |                           |                                       |       |      |
| Wake Up                               |                           |                                       |       |      |
|                                       |                           |                                       |       |      |
|                                       |                           |                                       |       |      |
|                                       |                           |                                       |       |      |
|                                       |                           |                                       |       |      |
|                                       |                           |                                       |       |      |
|                                       |                           |                                       |       |      |
|                                       |                           |                                       |       |      |
|                                       |                           |                                       |       |      |
|                                       |                           |                                       |       |      |
|                                       |                           | Homisco, Inc. Copyright © 2007 - 2009 |       |      |
|                                       |                           |                                       |       |      |

Click here to edit an existing class of service.

Click here to delete an existing class of service. Note that if you try to delete a class of service that is assigned to one or more mailboxes you will be given an error message and you will not be allowed to delete it.

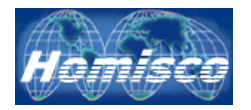

### **Class of Services - General Tab**

| Homisco<br>Global Communications Solution | ns                       |                            |                  |
|-------------------------------------------|--------------------------|----------------------------|------------------|
|                                           |                          |                            |                  |
| Home                                      |                          |                            |                  |
| Audit Trail                               |                          |                            |                  |
| Auto Attendant                            |                          |                            |                  |
| Class of Services                         | General Pin Code         | Menu Mailbox               | Advanced Playbac |
| Dept. Management                          | Description:             | GUEST                      |                  |
| Distribution List                         | Max Messages:            | 100                        |                  |
| Group Messaging                           | Warn Mailbox Full:       |                            |                  |
| Mailbox Management                        | Warn Mailbox Full Level: | 0                          |                  |
| <br>Pin Code Blacklist                    | Forward Message:         |                            | _                |
| P.M.S                                     | Trunk Access Code:       |                            |                  |
| System Settings                           |                          |                            |                  |
| System Status                             |                          |                            |                  |
| Wake Up                                   |                          | Update COS                 |                  |
|                                           | Homi:                    | sco, Inc. Copyright © 2007 | 7 - 2009         |

**Description:** A brief description of the class of service.

*Max Messages:* The maximum number of voicemail messages for each user assigned to this class of service.

*Warn Mailbox Full:* If this box is checked you will receive a warning when you reach the "Warn Mailbox Full Level" which is set below.

*Warn Mailbox Full Level:* If a mailbox is set to provide a warning when a mailbox is getting full, it will do so once the number set here is reached.

*Forward Message:* If this box is checked, then the user is given the ability to forward messages to other voicemail users and possibly distribution lists depending on other settings..

*Trunk Access Code:* Digits to be used to prefix outbound calls from the system.

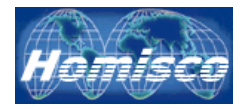

### **Class of Services - Pin Code Tab**

| Homisco<br>Global Communications Solutions  |                        |                             |          |          |
|---------------------------------------------|------------------------|-----------------------------|----------|----------|
| Jome                                        |                        |                             |          |          |
| udit Trail                                  |                        |                             |          |          |
| uto Attendant                               | Class of Service ID: 1 |                             |          |          |
| acc of Sorvinos                             | General Pin Code       | Menu Mailbox                | Advanced | Playback |
|                                             | Force Renewal of PIN:  |                             |          |          |
| ept. Management                             | Pin Renewal Warning:   |                             |          |          |
| istribution List                            | Pin Alarm:             |                             |          |          |
| roup Messaging                              | Skip Pin:              |                             |          |          |
| ailbox Management                           | Pin Renew Days:        | 500                         |          |          |
| n Code Blacklist                            | Pin Renew Alarm:       | 1                           |          |          |
| System Settings<br>System Status<br>Wake Up |                        | Update COS                  |          |          |
|                                             | Horr                   | aisco, Inc. Copyright © 200 | 7 - 2009 |          |

*Force Renewal of PIN:* If this box is checked users you will be forced to change their pin number after the number of days designated in "Pin Renew Days".

*Pin Renewal Warning:* If this box is checked users will receive a warning when they reach the number of days left in the "Pin Renew Alarm" which is set below.

*Pin Alarm:* Users will be forced to change their pin number after this many days.

*Skip Pin:* Users can bypass entering a pin number if calling from their own extension.

*Pin Renew Days:* Users will be forced to change their pin number after this many days.

*Pin Renew Alarm:* Users will receive a pin renewal warning this many days before the current one expires.

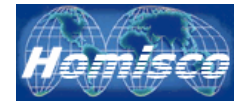

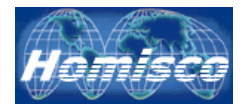

### **Class of Services - Menu Tab**

| Homisco<br>Global Communications Solutions  |                              |                           |          |          |
|---------------------------------------------|------------------------------|---------------------------|----------|----------|
|                                             |                              |                           |          |          |
| lome                                        |                              |                           |          |          |
| Audit Trail                                 | Class of Service ID: 1       |                           |          |          |
| uto Attendant                               | General Pin Code             | Menu Mailbox              | Advanced | Playback |
| ass of Services                             | Access Mailhox Menu:         |                           |          |          |
| ept. Management                             | Digit 1 - Manage Greetings M | lenu:                     |          |          |
| istribution List                            | Digit 2 - Change Pin Code:   |                           |          |          |
| roup Messaging                              | Digit 3 - Advanced Menu:     |                           |          |          |
| ilbox Management                            | Digit 4 - Wizard:            |                           |          |          |
| n Code Blacklist                            | Reply to Message:            |                           |          |          |
| System Settings<br>System Status<br>Wake Up |                              | Update COS                |          |          |
|                                             | Homis                        | sco, Inc. Copyright © 200 | 7 - 2009 |          |

**Access Mailbox Menu:** Checking this box will allow access to mailbox management menus which are listed below.

Digit 1 – Manage Greetings Menu: Allows users to manage their greetings.

Digit 2 – Change Pin Code: Allows users to change their pin codes.

*Digit 3 – Advanced Menu:* Allows users to access and manage the advanced voicemail features such as message redirect and personal assistant.

**Digit 4 – Wizard:** Guides users though setting up their mailbox the first time that it is accessed.

*Reply to Message:* Allows users to reply to callers if the system knows their identity.

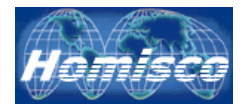

### **Class of Services - Mailbox Tab**

| Homisco<br>Global Communications Solutions  |                           |                             |               |       |
|---------------------------------------------|---------------------------|-----------------------------|---------------|-------|
|                                             |                           |                             |               |       |
| lome                                        |                           |                             |               |       |
| udit Trail                                  | Class of Service ID: 1    |                             |               |       |
| uto Attendant                               |                           |                             |               |       |
| ass of Services                             | General Pin Code          | Menu Mailbox                | Advanced Play | yback |
| ept. Management                             | Greeting 1                |                             |               |       |
| istribution List                            | Greeting 2                |                             |               |       |
| roun Messaging                              | Greeting 3:               |                             |               |       |
| ailhov Managoment                           | Temporary Greeting:       |                             |               |       |
| andux Management                            | Select Internal Greeting: |                             |               |       |
| n Code Blacklist                            | Check In Greeting:        |                             |               |       |
| System Settings<br>System Status<br>Wake Up |                           | Update COS                  |               |       |
|                                             | Hor                       | nisco, Inc. Copyright © 200 | 7 - 2009      |       |

*Greeting 1:* Allows users to set a greeting.

*Greeting 2:* Allows users to set a second greeting.

*Greeting 3:* Allows users to set a third greeting.

Temporary Greeting: Allows users to set a temporary greeting.

Select Greeting: Allows users to select which greeting will be active.

*Check In Greeting:* System will leave a default message in a mailbox when it is first activated. In the case of hotel customers, when a room is "checked in" you can leave a hotel-specific greeting welcoming them to the hotel, etc.

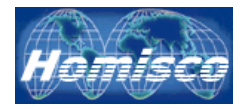

### **Class of Services - Advanced Tab**

| t Class of Service ID: 1 General Pin Code Menu Mailbox Advanced Playbac Message Waiting Destination: Redirect: Personal Assistant: Follow Me: Follow Me: Allow Posted Access: Allow Posted Access:                                                                                                    |
|----------------------------------------------------------------------------------------------------|
| t Class of Service ID: 1 General Pin Code Menu Mailbox Advanced Playbac Message Waiting Destination: Redirect: Personal Assistant: Follow Me: Nessage Prompts: Allow Posted Access:                                                                                                    |
| General       Pin Code       Menu       Mailbox       Advanced       Playbac         t       Message Waiting Destination:                                                                                                    |
| t  Ceneral Pin Code Menu Mailbox Advanced Playbac  Message Waiting Destination:  Redirect: Personal Assistant: Follow Me: Nessage Prompts: Allow Posted Access:                                                                                                    |
| Message Waiting Destination:     Image: Comparison of the state of the state of the |
| Redirect:                                                                                                    |
| Personal Assistant:                                                                                                    |
| ent Message Prompts:  Allow Posted Access:                                                                                                    |
| Allow Posted Access:                                                                                                    |
| Allow Posted Access:                                                                                                    |
|                                                                                                    |
| Distribution List Access: No access V                                                                                                    |
| Wake Up Craation Access:                                                                                                    |
| Wake Up Creation Modification:                                                                                                    |
|                                                                                                    |
| Update COS                                                                                                    |

*Message Waiting Destination:* This option allows user to change the PBX station who's message waiting indicator will be turned on and/or off.

*Redirect:* Allows users to select a redirect mailbox.

Personal Assistant: Allows users to select a personal assistant.

*Message Prompts:* Turns message prompting off when listening to messages that have been left for the user.

**Allow Posted Access:** Allows users to access posted-messages menus for checked out guests. Once the hotel operator enters the correct guest password and checkout date the guest can then listen to messages that were left for him or her while they were at the hotel.
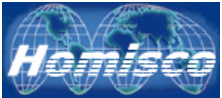

**Distribution List Access:** This tab allows you to select which type of voicemail distribution lists users can access. The options are:

No Access: Users cannot access any distribution lists.
User: Users can add, create and modify only personal lists.
System: Users can add, create and modify only system lists.
Both: Users can add, created and modify both User & System lists.

**Distribution List Name Access:** This tab allows you to select which type of voicemail distribution lists users can change the recorded names of via the phone. The options are:

*No Access*: Users cannot change the names of any distribution lists. *User*: Users can change the names of only personal lists.

User. Users can change the names of only personal lists.

**System:** Users can change the names of only system lists.

Both: Users can change the names of both User & System lists.

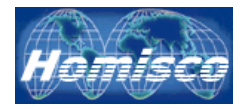

# **Class of Services - Playback Tab**

| Homisco                      |                                     |
|------------------------------|-------------------------------------|
|                              |                                     |
| e                            |                                     |
| t Trail                      |                                     |
| Attendant                    |                                     |
| of Services General Pin Code | Menu Mailbox Advanced Playba        |
| . Management Repeat:         | V                                   |
| ibution List                 |                                     |
| n Messaging                  | V                                   |
| Details:                     |                                     |
| Return Call:                 |                                     |
| Previous :                   |                                     |
| Rewind:                      |                                     |
| em Settings Forward:         |                                     |
| em Status Pause:             |                                     |
| e Up                         | Update COS                          |
| Ha                           | misco, Inc. Copyright © 2007 - 2009 |

*Repeat:* Allows users to repeat the current message during or after playback.

Save: Allows users to save the current message during or after playback.

**Delete:** Allows users to delete the current message during or after playback.

**Details:** Allows users to get the details (time, date, etc) of the current message during or after playback.

*Return Call:* Allows user to reply to the caller if known or to forward the message to another voicemail user.

**Previous:** Allows users to listen to the previous message.

*Rewind:* Allows users to do a short "rewind" while listening to a message.

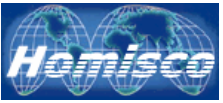

*Forward:* Allows users to do a short "forward" while listening to a message.

**Pause:** Allows users to pause while listening to a message.

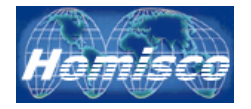

#### Department Management

| Homisco<br>Global Communications Solutions |               |                        |     |
|--------------------------------------------|---------------|------------------------|-----|
| mo                                         |               |                        |     |
|                                            | Department    |                        |     |
|                                            | Department ID | <u>Department Name</u> |     |
| to Attendant                               | 1             | CPE                    | 😭 🗙 |
| ss of Services                             | 2             | IAN                    | 🖻 🗙 |
| pt. Management                             | 3             | VANX                   | 🖻 🗙 |
| tribution List                             | 4             | ADMIN                  | 🖻 🗙 |
| pup Messaging                              | 5             | SALES                  | 🖻 🗙 |
| ilbox Management                           | 8             | Guest Room             | 🖻 🗙 |
| r Code Blacklist                           | *             | Add Department         |     |
| 4.S                                        | -             |                        |     |
| stem Settings                              |               |                        |     |
| stem Status                                |               |                        |     |
| ake lin                                    |               |                        |     |
|                                            |               |                        |     |
|                                            |               |                        |     |
|                                            |               |                        |     |
|                                            |               |                        |     |
|                                            |               |                        |     |
|                                            |               |                        |     |
|                                            |               |                        |     |
|                                            |               |                        |     |
|                                            |               |                        |     |
|                                            |               |                        |     |

Add Department Click this link to add a new department (screenshot below). Once you have entered a name for the new department, click on "Add Department" to save it. The system will automatically assign a number to the new department.

| Department       |                |  |
|------------------|----------------|--|
| Department Name: |                |  |
|                  | Add Department |  |

Click here to edit an existing department (screenshot below). Once you have edited the department name, click on "Update Department" to save it.

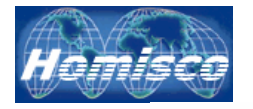

#### epartment

| Department     |       |
|----------------|-------|
| Department ID: | 5     |
| Department:    | SALES |
|                |       |

Update Department

K Click here to delete an existing department.

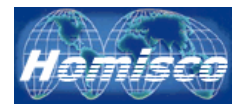

# **Distribution Lists**

| Homis<br>Global Communications | CO<br>Solutions |                    |                                       |            |                                          |              |
|--------------------------------|-----------------|--------------------|---------------------------------------|------------|------------------------------------------|--------------|
|                                |                 |                    |                                       |            |                                          |              |
| Home                           |                 |                    |                                       |            |                                          |              |
| Audit Trail                    |                 | Dist. List         | News                                  |            |                                          |              |
| Auto Attendant                 |                 | <u>List #</u><br>1 | Empty                                 | <b>∛</b> ⊬ | r Star                                   | ×            |
| Class of Services              |                 | 2                  | Engineering                           | <b>4</b> 6 | <u>س</u>                                 | ×            |
| Dept. Management               |                 | - 3                | Admin Staff                           | €          | e<br>P                                   | ×            |
| Distribution List              |                 | 4                  | Finance Department                    | <b>∢</b> ⊬ | r an an an an an an an an an an an an an | ×            |
| Group Messaging                |                 | 5                  | New Test List                         | <b>€</b> € |                                          | ×            |
| Mailbox Management             |                 | 6                  | Oisin2                                | <b>4</b> 6 | r                                        | ×            |
| Pin Code Blacklist             |                 | 7                  | Halloween                             | <b>4</b> 6 | r                                        | ×            |
| P.M.S                          |                 | 8                  | Guest Rooms                           | <b>4</b> 6 | P                                        | $\mathbf{X}$ |
| Suctom Sottings                |                 | 9                  | Acme Conference Attendees             | <b>4</b> 6 | P                                        | ×            |
| System Status<br>Wake Up       |                 |                    |                                       |            |                                          |              |
|                                |                 |                    |                                       |            |                                          |              |
|                                |                 |                    |                                       |            |                                          |              |
|                                |                 |                    |                                       |            |                                          |              |
|                                |                 |                    |                                       |            |                                          |              |
|                                |                 |                    |                                       |            |                                          |              |
|                                |                 |                    |                                       |            |                                          |              |
|                                |                 |                    |                                       |            |                                          |              |
|                                |                 |                    | Homisco, Inc. Copyright © 2007 - 2009 |            |                                          |              |

*List #:* This column lists the distribution list numbers.

*Name:* This column lists the name that has been given to each distribution list.

Click on this symbol to listen to the recorded name for a distribution list. The system will play the default name, or, it will play the personalized one that has been recorded for this distribution list if a user has created one.

Click here to edit or add a distribution list.

Click here to delete an existing distribution list.

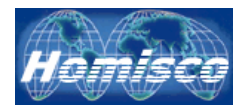

# **Distribution Lists – Editing & Adding**

| Dist. List #2    | List Name:       | Engineering       | update |
|------------------|------------------|-------------------|--------|
| <u>Mailbox #</u> | <u>Last Name</u> | <u>First Name</u> |        |
| 9055             | 9055             |                   | ×      |
| 9155             | 9155             |                   | ×      |
| 9255             | 9255             |                   | ×      |
| 9355             | 9355             |                   | ×      |
| 9455             | 9455             |                   | ×      |
| 9550             | 9550             |                   | ×      |
| 9551             | 9551             |                   | ×      |
| 9552             | 9552             |                   | ×      |
| 9553             | 9553             |                   | ×      |
| 9554             | 9554             |                   | ×      |
| 9555             | 9555             |                   | ×      |
| 9556             | 9556             |                   | ×      |
| 9557             | 9557             |                   | ×      |
| 9558             | 9558             |                   | ×      |
| 9559             | 9559             |                   | ×      |
| 9655             | 9655             |                   | ×      |

#### Add Mailboxes to List

*List Name:* This is the name that has been assigned to this distribution list. If you wish to change it, simply enter the name that you want and click "update" to save it.

*Mailbox #:* This column will list the user mailboxes that are already in the distribution list.

*Last Name & First Name:* This column will list the user names associated with each mailbox that is in the distribution list.

Click here to quickly delete a mailbox from the distribution list.

Add Mailboxes to List Click this link to add or remove mailboxes from your distribution list. When you select this option, you will be sent to the following screen:

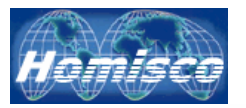

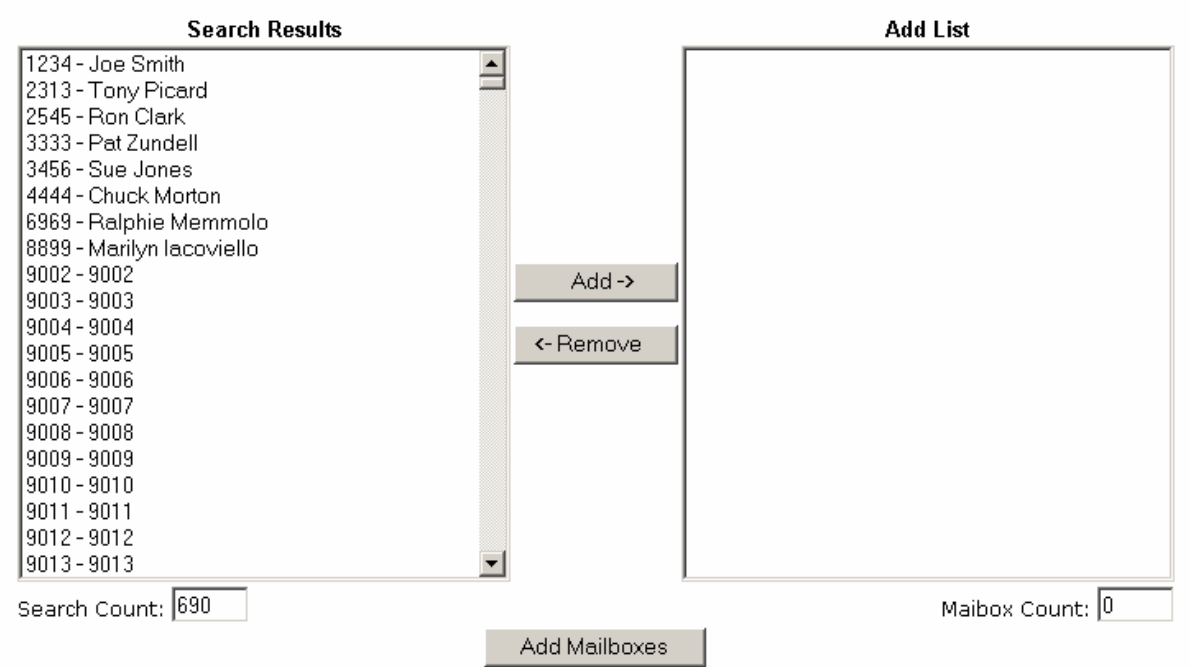

On the left, under "Search Results", you will see a list of mailboxes that are available to add to your distribution list. On the right, under "Add List", you will see a list of mailboxes that are going to be added to your existing list. To move mailboxes to this side simply click on the mailboxes from the left and then click on "Add" in the center. To remove items from the "Add List", click in them and then click on "Remove" in the center. When you are finished moving mailboxes into or out of the list, click on "Add Mailboxes" to save your changes.

When creating a new distribution list you must first create a name as in the example below:

| List #: 1        |             |
|------------------|-------------|
| List Name: Empty | update name |

You must enter and sumbit a List Name before adding mailboxes

Type in the name you would like to use and then click on "update name" to save the name that you have entered.

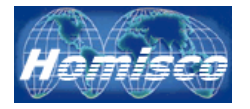

### Group Messaging (Optional Module)

The "Group Messaging" feature allows hotel administrators to create and manage the messaging capabilities of groups that are checked in to the hotel. Leaders of these groups (hotel guests) are allowed to send voicemail messages to all guest rooms that are assigned to their group as well as leave automated wake-up calls for the entire group (if that module has been purchased).

Group messages are left by accessing the hotel voicemail system and selecting the "group messaging options". Group leaders will record their message and it will then be deposited in the mailbox of every member of their group who is currently checked-in as well as those who check-in in the future. The Property Management System must provide a "Group Code" to the voicemail system upon a guest's check-in so that a guest can be automatically assigned to a pre-existing group. If this is not provided, a hotel administrator must add the checked-in room to a group manually.

| Homisco<br>Global Communications Solutions |           |                    |                      |               |           |   |
|--------------------------------------------|-----------|--------------------|----------------------|---------------|-----------|---|
| ome                                        |           |                    |                      |               |           |   |
| ıdit Trail                                 | Group Ma  | hin                |                      |               |           |   |
| to Attendant <u>G</u>                      | roup Code | Group Name         | Date Added           | <u>Member</u> | <u>'S</u> |   |
| s of Services                              | FFS       | FFS                | 03-19-2009 15:40:41  | 7             | P         | × |
| t. Management                              | RS        | Redsox 2004 Champs | 03-19-2009 15:32:26  | 5             | P         | × |
| ribution List                              | da        | System Created     | 03-19-2009 16:29:38  | 1             | P         | × |
| In Messaging                               | homi      | Homisco            | 03-19-2009 15:37:40  | 6             | P         | × |
| lbox Management                            | tg        | Telecom Giants     | 03-19-2009 15:38:59  | 4             | <b>P</b>  | × |
| ode Blacklist                              |           | 管 <u>Add</u>       | Group                |               |           |   |
| S                                          |           |                    |                      |               |           |   |
| em Settings                                |           |                    |                      |               |           |   |
| tem Status                                 |           |                    |                      |               |           |   |
| ake Up                                     |           |                    |                      |               |           |   |
|                                            |           |                    |                      |               |           |   |
|                                            |           | Homisco, Inc. Copy | rright © 2007 - 2009 |               |           |   |

*Group Code:* This is the code that you have assigned to a group. You can setup a group prior to check-in in anticipation of future use. Once created, any guests who check-in to the hotel with this exact group code (to include the matching of upper & lower-case characters) will automatically be added to the group. If a guest checks in with a group code that does not already exist, a new group will be auto-added with that code. Be aware that if a group is added automatically you must assign a group leader to it, otherwise no one will have access to create group messages and/or group wake-up calls (if that module has been purchased).

*Group Name:* This is the name that you have assigned to the group for your own reference.

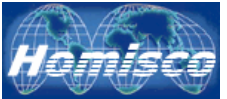

\* Note that if a group is auto-created it will be assigned the name "System Created" by default.

**Date Added:** This is the date that the group was created. If the group is autocreated, the system will use the date and time of the first check-in as the date created. Automated maintenance procedures are performed on groups based on this date so that old groups are removed after a period of time. Groups and all group messages and group wakeups belonging to them are deleted 30 days after the "Date Added". If you need to keep groups for longer than 30 days call Homisco support for assistance.

*Members:* This is the number of checked-in guest rooms currently assigned to this group.

Click here to edit an existing group.

Click here to delete an existing group. You will be prompted to confirm and enter your administrator password before deleting an existing group. Deleting a group will remove all guest rooms from the group, will delete all group messages and group wake-up calls that have been set, and will delete the group itself once this process has been completed. Please note that there is an auto-delete maintenance routine that is performed based on the "Date Added" and is described above.

Add Group Click here to add a new group.

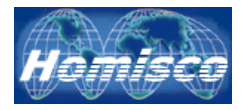

# Group Messaging – Adding A New Group

| Add Group   |           |
|-------------|-----------|
| Group Code: |           |
| Group Name: |           |
| -           | Add Group |

*Group Code:* This is the code that you are assigning to a group. You can setup a group prior to check-in in anticipation of future use. Once created, any guests who check-in to the hotel with this group code will automatically be added to the group. If a guest checks in with a group code that does not already exist, a new group will be added with that code.

*Group Name:* This is the name that you have assigned to the group.

**Pre-Check-In Mailboxes:** We recommend that you create groups prior to the first guest checking into the hotel. By creating a group in advance, you can assign a "Pre-check-in" mailbox to it and allow a group leader to leave messages for other members before they arrive. Recording group messages prior to check-in allows group leaders to leave welcome/check-in messages for group members as they arrive. Here is our recommended procedure for doing this:

- 1. Add a new group and group name through the menu, making sure to assign the correct group code that will be assigned to this group.
- 2. From the main Group Messaging menu, click on the edit button of the group that you just created.
- 3. At the bottom of the edit menus you will see a <sup>Add Mailbox to Group</sup> link. Click on the link, follow the search menus to find the "Pre-check-in" mailbox that you want, and add it to the group.
- 4. Once this mailbox is added, click on the "Main" tab of the edit page.
- 5. Click on the drop down arrow next to "Group Leader" and select the "Precheck-in" mailbox that you just created.
- 6. The "Pre-check-in" mailbox is now ready to be accessed by the future hotel guest who will be the group leader of this group.
- 7. The future group leader can then call the hotel's main number and asked to be transferred to voicemail retrieval. Once he/she gains access to the "Precheck-in" mailbox they will hear the prompt to access "Group Messaging Options". After selecting this, the group leader can record a message that will be left for every member of his/her group upon check-in.

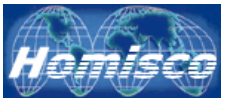

8. Once this group begins to check-in to the hotel, a hotel administrator must assign one of the guests as "Group Leader" and can also assign another guest as "Group Sub-Leader". Although the "Pre-Check-In" mailbox will still function, it is best to switch the group leader to a checked-in guest mailbox so that they can access the group messaging and group wake-up call functions right from their guest room phone.

The Homisco system installer will create a series of "Pre-Check-In" mailboxes that you can reuse repeatedly for this purpose. As each customer will have unique PBX & PMS configurations, you should test this process thoroughly with the Homisco technician during the installation process.

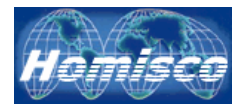

### Group Messaging – Edit "Main" Tab

| Main              | Members | Messages             |
|-------------------|---------|----------------------|
| Group Code:       | FFS     |                      |
| Date Added:       | 03-:    | 19-2009 15:40:41     |
| Group Name:       | FFS     | 3                    |
| Group Leader:     | 231     | 15 - C.D. Garabegian |
| Group Sub-Leader: | S       | elect a Sub Leader - |

| Update |
|--------|
|--------|

lacktrian and the applement of the applementation and the applementation of the applementation of the appleme

*Group Code:* This is the code that you have assigned to a group.

**Date Added:** This is the date that the group was created. If the group is autocreated, the system will use the date and time of the first check-in as the date created.

*Group Name:* This is the name that you have assigned to the group. Click the "update" button to save your changes after adding or changing the Group Name.

**Group Leader:** This is the hotel guest who is assigned as the Group Leader of this particular group. Click the drop-down arrow to select which checked-in guest to assign. When this person accesses voicemail retrieval, they will be given prompts to access the group messaging features. The Group Leader can leave voicemail messages for their group as well as leave group wake-up calls if this module has been purchased. If no one is assigned as Group Leader, then there will be no group messaging or group wake-up functionality for the group. Click the "update" button to save your changes after adding or changing the Group Leader.

*Group Sub-Leader:* This is the hotel guest who is assigned as the sub-leader of this particular group. Click the drop-down arrow to select which checked-in guest to assign. When this person accesses voicemail retrieval, they will be given prompts to access the group messaging features. The Group Sub-Leader can leave voicemail messages for their group. Click the "update" button to save your changes after adding or changing the Group Sub-Leader.

The Group Sub-Leader does not have access to group wake-up call functionality.

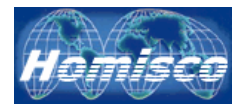

#### Group Messaging – Edit "Members" Tab

| Main        | Members        | Messages    |             |        |              |
|-------------|----------------|-------------|-------------|--------|--------------|
| Group Code: | FFS            | Group Name: |             | FFS    |              |
| Mailbox     | Last Name      | First Name  | Status      | Wakeup | Remove       |
| 2315        | Garabegian     | C.D.        | Full Leader | YES    | $\mathbf{x}$ |
| 2220        | Group Check-In | Manual      | Member      | NO     | $\times$     |
| 2225        | Blackstock     | Jim         | Member      | NO     | $\sim$       |
| 2228        | Memmolo        | Ralph       | Member      | NO     | $\times$     |
| 2230        | Zevely         | Clay        | Member      | NO     | $\sim$       |
| <u>2301</u> |                | fred        | Member      | NO     | $\mathbf{x}$ |
| 2323        |                |             | Member      | NO     | $\mathbf{x}$ |

Update

Add Mailbox to Group

*Mailbox:* This is the guest mailbox number.

*Last Name:* This is the last name of the guest. If you add a guest to a group through the Homisco group messaging menus rather than automatically through your PMS system their last name will be auto-assigned as "Group Check-In".

*First Name:* This is the first name of the guest. If you add a guest to a group through the Homisco group messaging menus rather than automatically through your PMS system their first name will be auto-assigned as "Manual".

**Status:** This column shows the membership status of all hotel guests who are assigned to the group. Possible status levels are "Group Leader", "Sub Leader", and "Member". Only the Group Leader and Sub Leader have the ability to leave messages for a group. If a group leader leaves a message and then wants to delete it, they must contact a hotel administrator to do this for them.

*Wakeup:* This column lists whether this guest has the ability to create group wakeup calls. Only the hotel guest assigned Group Leader status has the ability to leave wakeup calls for the group.

*Remove:* Click the red "X" to remove a guest mailbox from this group.

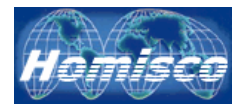

### Group Messaging – Edit "Messages" Tab

| Main        | Members             | Messages |         |         |                                               |
|-------------|---------------------|----------|---------|---------|-----------------------------------------------|
| Group Code: | FFS                 | Group Na | me: FFS |         |                                               |
| Msg ID      | Date Left           | New      | Saved   | Deleted |                                               |
| 7973        | 03-19-2009 16:05:29 | 5        | 0       | 1       | < : No. 10 - 10 - 10 - 10 - 10 - 10 - 10 - 10 |
| 7980        | 03-19-2009 16:06:08 | 5        | 0       | 1       | <ul> <li>K</li> <li>K</li> </ul>              |
| 7987        | 03-19-2009 16:06:39 | 5        | 1       | 0       | < K 🛠                                         |

|       | Update     |       |
|-------|------------|-------|
| 省 Add | Mailbox to | Group |

*Msg ID:* This is the message identification number of this group message.

Date Left: This is the date and time that this group message was left.

*New:* This is the number of group members who still have this group message in their mailbox as a "new" message (i.e., they have not listened to it yet).

Saved: This is the number of group members who have saved this message.

**Deleted:** This is the number of group members who have deleted this message.

\* Note that the numbers in the columns will increment as guests from this group check-in, check-out, or listen to their messages. Totals on this screen will not increment automatically, you must hit "F5" to refresh the screen to see new messages and new message status counts.

Click on this symbol to listen to the recorded group message. If a hotel guest with "leader" capabilities asks a hotel administrator to delete a group message that they have sent to their group, it would be a good idea to listen to it first to be sure that you are about to delete the correct one.

Click here to delete an existing group message. You will be prompted to confirm and enter your administrator password before deleting an existing group message. Deleting a group message will remove it from all guest mailboxes where it is in "New" or "Saved" status.

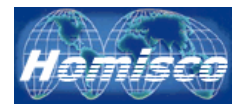

#### **Group Messaging – Adding Group Members**

**Overview:** Generally speaking, hotel guests should only be added to groups automatically through the PMS/voicemail check-in process. When a member is added to a group the system checks to see if there are group messages that have already been left for that group. If there are, those messages are inserted into the guests voicemail box and the message waiting light in their room is turned on.

**Automatic Check-in Overview:** When Homisco receives a check-in message from the PMS with a group code that is identical to an existing group we will add that guest to the group. If we receive a check-in message from the PMS with a group code that does not match an existing group we will create a new group using that code and assign it a name of "System Created".

*Manual Check-in Overview:* The ability to add hotel guests to an existing group manually should only be used as a last resort if the PMS interface is down and we are not receiving guest check-in messages. When adding guest room mailboxes manually through the web-interface you will only be activating the mailbox for use and depositing pre-existing messages for that group in the box. You cannot enter detailed guest information into the Homisco system and the guest room names will no longer be synchronized with the PMS system. When the PMS system comes back online with Homisco a database swap is normally initiated on the PMS side in order to update all missed check-in messages. When this is done, all mailboxes with guest names on the PMS side that don't match the names on the Homisco side will be automatically checked in. It is very likely that manually checked in mailboxes will be checked in again but with the proper PMS information. When this happens guests will receive all messages intended for the group and may receive messages that they have already listened to previously. Manual check-in is a feature that should only be used in an emergency, it is not a substitute for a fully-functioning PMS check-in/check-out interface.

When checking a guest in manually, click on the Add Mailbox to Group link. You will be brought to the search function as follows:

| Search            |        |
|-------------------|--------|
| First Name:       |        |
| Last Name:        |        |
| Mailbox Number:   |        |
| Department:       | ×      |
| Class of Service: | ✓      |
|                   | Search |

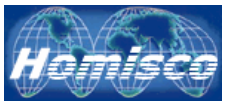

From here you can enter a mailbox number in the "Mailbox Number" field to check-in one mailbox, or, you can click on the down arrow in either the "Department" or "Class of Service" fields in order to select from a larger group. Click the down arrow as follows:

| Search            |           |
|-------------------|-----------|
| First Name:       |           |
| Last Name:        |           |
| Mailbox Number:   |           |
| Department:       | ×         |
| Class of Service: | ×         |
|                   | 1-GUEST   |
|                   | 8 - ADMIN |
|                   | Search    |

Click on the "Search" button to bring up the mailboxes that match the parameters of your search. You will see the available mailboxes in the box on the left side of the search results as in the screenshot below:

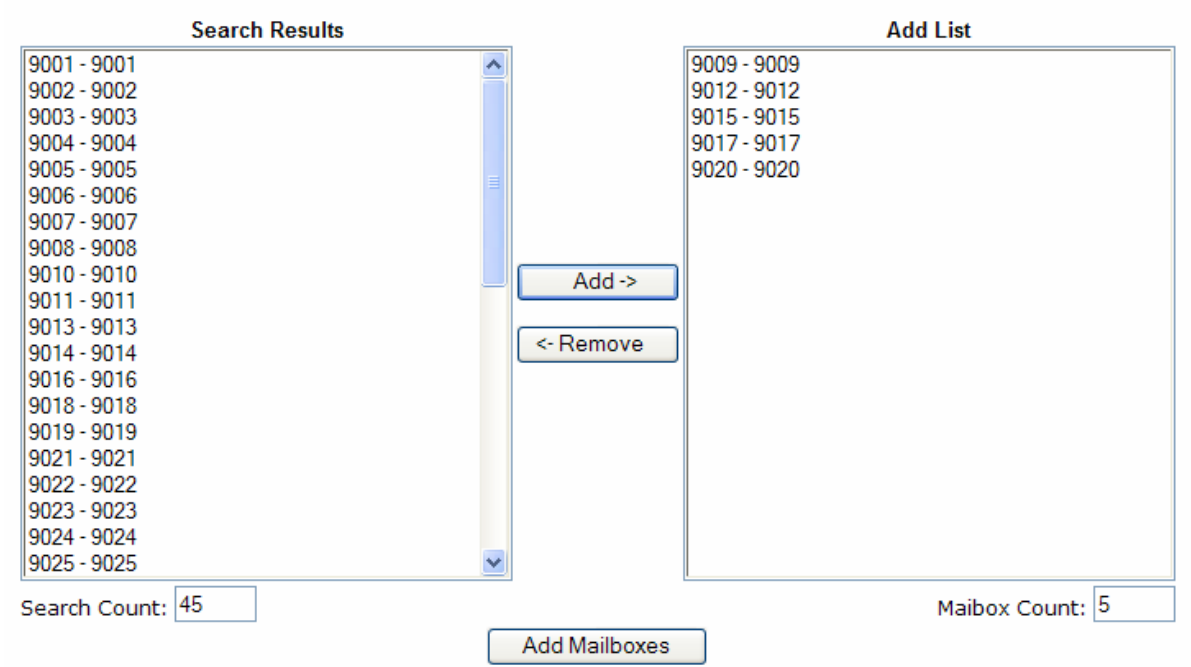

Click on each extension that you wish to add to the group and click "Add" to move them into the "Add List" box. Once you have added all the mailboxes that you want to the "Add List" click on the "Add Mailboxes" button to add them. Hitting "Add Mailboxes" adds them to the group that you are working with, turns them all on, and deposits any group messages that were left previously into each one.

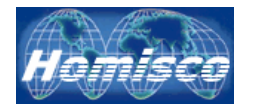

# Group Messaging – Edit "Wake Ups" Tab

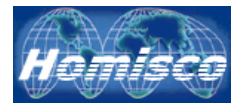

#### Mailbox Management

| Homisco<br>Global Communications Solutions |                                    | Logout |
|--------------------------------------------|------------------------------------|--------|
| Home                                       |                                    |        |
| Audit Trail                                | Options                            |        |
| Auto Attendant                             | Add Single Mailbox                 |        |
| Class of Services                          | Add a Range of Mailboxes           |        |
| Dept. Management                           |                                    |        |
| Distribution List                          |                                    |        |
| Group Messaging                            |                                    |        |
| Mailbox Management                         |                                    |        |
| Pin Code Blacklist                         |                                    |        |
| P.M.S                                      |                                    |        |
| System Settings                            |                                    |        |
| System Status                              |                                    |        |
| Wake Up                                    |                                    |        |
|                                            |                                    |        |
|                                            |                                    |        |
|                                            |                                    |        |
|                                            |                                    |        |
|                                            |                                    |        |
|                                            |                                    |        |
|                                            |                                    |        |
| Homi                                       | isco, Inc. Copyright © 2007 - 2009 |        |

*Add Single Extension:* This allows you to add a single extension to the system (see page 29).

*Add a Range of Extensions:* This allows you to add a range of extensions at once. All extensions will be added using the same department and Class of Service (see page 33).

*Search:* This allows you to search the extension database for those that fit certain parameters. This can speed up the process of editing, deleting and viewing (see page 34).

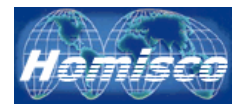

# Mailbox Management – Add Extension "General" Tab

| Homisco<br>Global Communications Solution | ;<br>ions                            |        | Logout |
|-------------------------------------------|--------------------------------------|--------|--------|
|                                           |                                      |        |        |
| Home                                      | General Advanced                     |        |        |
| Audit Trail                               | Mailbox Number:                      |        |        |
| Auto Attendant                            |                                      |        |        |
| Class of Services                         | First Name:                          |        |        |
| Dept. Management                          | Lact Name:                           |        |        |
| Distribution List                         | Description:                         |        |        |
| Group Messaging                           | Department                           |        |        |
| Mailbox Management                        | Class of Service:                    |        |        |
| Pin Code Blacklist                        | Accessible Through Auto Attendant:   |        |        |
|                                           | Voicemail Box Active:                |        |        |
| Custom Cottings                           | Message Waiting Destination:         |        |        |
| System Settings                           | Din Code:                            |        |        |
| System Status                             | Convite Empily                       |        |        |
| Wake Up                                   | Copy to Email:                       |        |        |
|                                           | Add Ma                               | illbox |        |
|                                           | Homisco, Inc. Copyright © 2007 - 200 | )9     |        |

*Mailbox Number:* This is the mailbox number that you are creating.

**PBX Extension:** The PBX station number associated with this mailbox.

*First Name:* The first name of the person using this mailbox.

*Last Name:* The last name of the person using this mailbox. It is important to verify that the last name is spelled correctly as this is where the Dial-By-Name module gathers the list of available users.

**Description:** A general note about the mailbox.

**Department:** The department that this mailbox is associated with.

*Class of Service:* The class of service that you would like to assign to this mailbox.

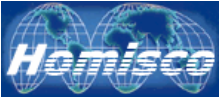

**Accessible Through Auto-Attendant:** Allows this extension to be reached through the auto-attendant and Dial-By-Name features.

Voicemail Box Active: Checking this box turns the voicemail box on for use.

*Message Waiting Destination:* This is the PBX station who's MWI will be turned on and/or off.

*Pin Code:* The pin code assigned to this box. If you do not assign a number the system will use the system default which has been assigned by the system administrator under "System Settings" (see page 26).

*Copy to Email:* Clicking on this box sets up this mailbox to send a copy of all voicemails to the email address designated in the "Email Address" field.

*IMPORTANT*: This feature will send the .wav file to the user but will NOT turn message waiting indicators on or off and will not change a message status from new/saved/deleted, etc.

*Email Address:* Enter the email address that you would like voicemails left for this mailbox sent to. If you enter more than one address you must use a comma in between addresses (spaces cannot be used).

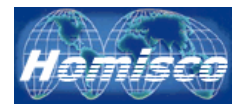

# Mailbox Management – Add Extension "Advanced" Tab

| Homise<br>Global Communications | 20<br>Solutions                       |
|---------------------------------|---------------------------------------|
| Home                            |                                       |
| Audit Trail                     | General Advanced                      |
| uto Attendant                   | Personal Assistant Active:            |
| ass of Services                 | Personal Assistant Destination:       |
| ept. Management                 | Redirect Active:                      |
| istribution List                | NOTE: must be valid mailbox           |
|                                 | Redirect Keep local Copy:             |
| a dup Messaying                 | Message Prompts: 🗹                    |
| lailbox Management              | Greeting: Greeting 1 💌                |
| n Code Blacklist                | Temp Greeting Active:                 |
| M.S                             | Information Only:                     |
| stem Settings                   | New VM Notification Call:             |
| stem Status                     | Follow Me Status: off                 |
| ke Up                           | Follow Me Active: off                 |
|                                 | Follow Me Destination #1 Phone#:      |
|                                 | Follow Me Destination #2 Phone#:      |
|                                 | Follow Me Destination #3 Phone#:      |
|                                 | Add Mailbox                           |
|                                 |                                       |
|                                 |                                       |
|                                 |                                       |
|                                 | Homisco, Inc. Copyright © 2007 - 2009 |

**Personal Assistant Active:** Checking this box turns on the Personal Assistant for this mailbox.

**Personal Assistant Destination:** This is the extension designated as the Personal Assistant for this . The Personal Assistant feature allows callers to divert to your designated assistant instead of going to your voicemail box or the general operator.

Redirect Active: Checking this box turns on Message Redirect for this mailbox.

**Redirect Destination (Must be a valid mailbox):** This is an active mailbox that all voicemail messages are copied to.

**Redirect Keep Local Copy:** Keeps a copy of all messages in the users local mailbox when copying via the Message Redirect option.

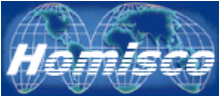

*Message Prompts:* Turns message prompting off when listening to messages that have been left for this user.

*Greeting:* Select which greeting will be used.

*Temp Greeting Active:* If this box is checked then the temporary greeting is enabled.

*Information Only:* If this box is checked the mailbox is created so that callers can only listen to messages and are not allowed to leave any.

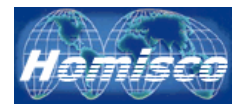

# Mailbox Management – Add Range of Extensions Tab

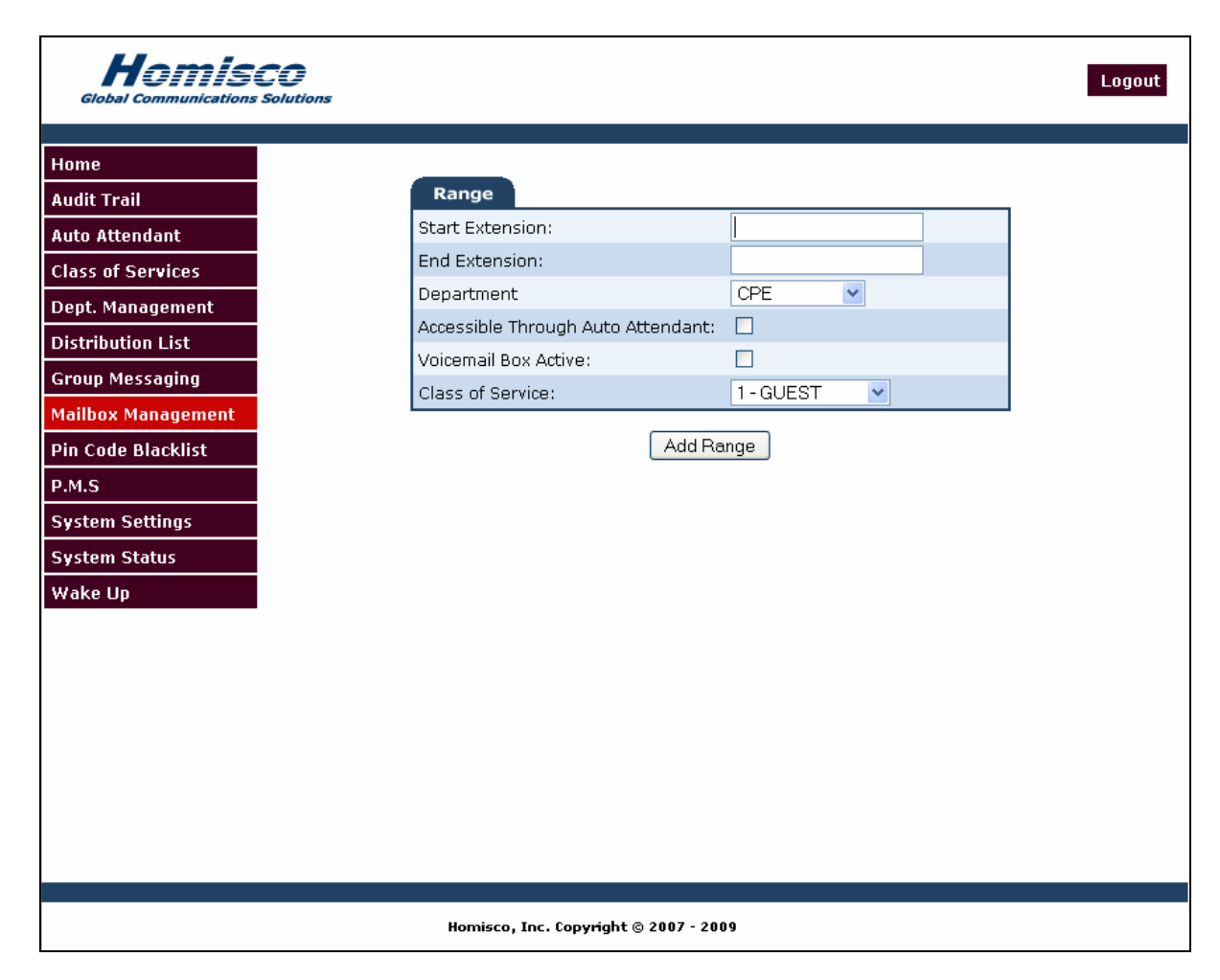

Start Extension: Enter the first extension in the range that you wish to create.

*End Extension:* Enter the last extension in the range that you wish to create.

**Department:** Enter the department for all the extensions that you are creating.

*Accessible Through Auto-Attendant:* Allows these extensions to be reached through the auto-attendant and Dial-By-Name features.

Voicemail Box Active: Checking this box turns the voicemail boxes on for use.

*Class of Service:* The class of service that you would like to assign to the extensions that you are creating.

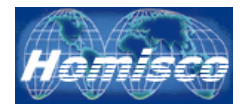

# Mailbox Management – Search Tab

| Homisco<br>Global Communications Solutions |                                                    | Logout |
|--------------------------------------------|----------------------------------------------------|--------|
| Home                                       |                                                    |        |
| Audit Trail                                | Search General Mailbox                             |        |
|                                            | Mailbox Number:                                    |        |
| Class of Services                          | Start Range: End Range:                            |        |
|                                            |                                                    |        |
| Distribution List                          |                                                    |        |
|                                            | Search                                             |        |
| Group Messaying                            |                                                    |        |
| Din Code Discklist                         |                                                    |        |
|                                            |                                                    |        |
| P.M.S                                      |                                                    |        |
| System Settings                            |                                                    |        |
| System Status                              |                                                    |        |
| Wake Up                                    |                                                    |        |
|                                            |                                                    |        |
|                                            |                                                    |        |
|                                            |                                                    |        |
|                                            |                                                    |        |
|                                            |                                                    |        |
|                                            |                                                    |        |
|                                            |                                                    |        |
|                                            |                                                    |        |
|                                            | Homisco, Inc. Cop <del>yrig</del> ht © 2007 - 2009 |        |

Mailbox Extension: Searches for an individual mailbox.

Start and End Range: Searches for a range of extensions.

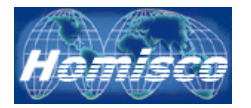

### Mailbox Management – General Search Tab

|                    | 20<br>Solutions                       | Logout |
|--------------------|---------------------------------------|--------|
| Home               |                                       |        |
| Audit Trail        | Courses Courses Mailhour              |        |
| Auto Attendant     | Search General Malibox                |        |
|                    |                                       |        |
|                    |                                       |        |
| Dept. Management   |                                       |        |
| Distribution List  |                                       |        |
| Group Messaging    | Accessible Through Auto Attendant:    |        |
| Mailbox Management | Voicemail Box Active:                 |        |
| Pin Code Blacklist | Mailbox Number:                       |        |
| P.M.S              | Message Waiting Destination:          |        |
| System Settings    | Class of Service:                     |        |
| System Status      |                                       |        |
| Wake Up            |                                       |        |
| wake Up            | Search                                |        |
|                    | Homisco, Inc. Copyright © 2007 - 2009 |        |

*First Name:* Searches for all mailboxes with the same name or string of characters in this field.

*Last Name:* Searches for all mailboxes with the same name or string of characters in this field.

**Department:** Searches for all mailboxes within the same department.

**Description:** Searches for all mailboxes with the same name or string of characters.

*Accessible Through Auto-Attendant:* Searches for all mailboxes that can be accessed through the auto-attendant.

Voicemail Box Active: Searches for all active mailboxes.

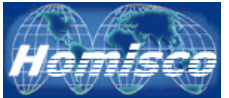

*Mailbox Number:* Searches for all mailboxes with the same number or string of numbers.

*Message Waiting Destination:* Searches on the extensions who's MWI will be turned on and/or off when receiving voicemail messages.

*Class of Service:* Searches for all mailboxes with the same class of service.

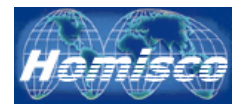

### Mailbox Management – Mailbox Search Tab

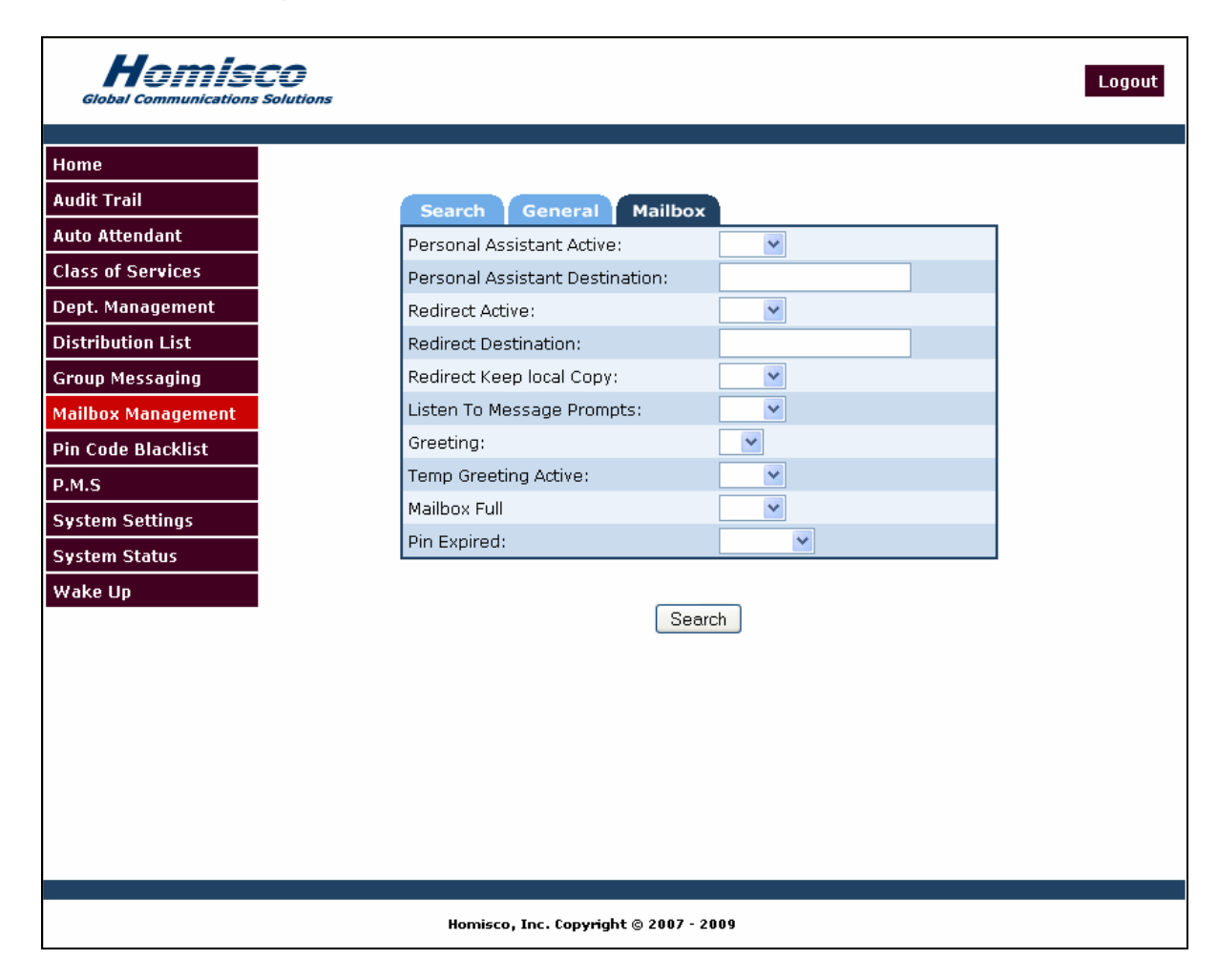

**Personal Assistant Active:** Searches for all mailboxes whose Personal Assistant option is set to active or inactive.

**Personal Assistant Destination:** Searches for all Personal Assistant destination mailboxes that match a number or string of numbers.

*Redirect Active:* Searches for all mailboxes whose redirect option is set to active or inactive.

*Redirect Destination:* Searches for all Redirect destination mailboxes that match a number or string of numbers.

*Redirect Keep Local Copy:* Searches for all mailboxes who are keeping local copies of voicemail after redirecting.

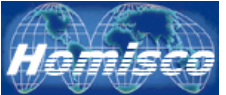

**Listen To Message Prompts:** Searches for all mailboxes who's prompts are turned on or off.

**Greeting:** Searches for all greetings set to a certain number.

*Temp Greeting Active:* Searches for all extensions whose temporary greeting is set to active.

*Mailbox Full*: Searches for all mailboxes that are full.

*Pin Expired*: Searches for all mailboxes who's pin number has expired.

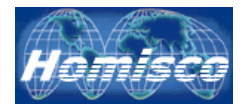

### Mailbox Management – Search Results

| Homisc<br>Giobal Communications Sc | <b>O</b><br>vlutions |                   |                      |                      |            |              |                      |      |            | Logou    | t            |
|------------------------------------|----------------------|-------------------|----------------------|----------------------|------------|--------------|----------------------|------|------------|----------|--------------|
| Home                               |                      |                   |                      |                      |            |              |                      |      |            |          |              |
| Audit Trail                        | Resu                 | lts               |                      |                      | Desertor   |              | <b>D'</b> - <b>F</b> |      |            |          |              |
| Auto Attendant                     | 2301                 | on Number<br>2301 | r First Nam<br>Lname | e Last Name<br>Fname | CPE        | GUEST        | NO                   | NO D | 4 Sav<br>0 | led<br>P | ×            |
| Class of Services                  | 2302                 | 2302              | Lname                | Fname                | CPE        | GUEST        | NO                   | NO 0 | 0          |          | ×            |
| Dept. Management                   | 2303                 | 2303              | Lname                | Fname                | SALES      | GUEST        | NO                   | NO 0 | 0          |          | ×            |
| Distribution List                  | 2305                 | 2305              | Lname                | Fname                | CPE        | GUEST        | NO                   | NO 0 | 0          |          | ×            |
| Group Messaging                    | 2306                 | 2306              | Steve                | Pearson              | VANX       | GUEST        | NO                   | NO D | 0          | <b>1</b> | ×            |
| Mailbox Management                 | 2307                 | 2307              | Lname                | Fname                | CPE        | GUEST        | NO                   | NO 0 | 0          | <b>P</b> | ×            |
| Pin Code Blacklist                 | 2308                 | 2308              | Lname                | Fname                | CPE        | GUEST        | NO                   | NO 0 | 0          | <b>P</b> | ×            |
|                                    | 2310                 | 2310              | Lname                | Fname                | CPE        | GUEST        | NO                   | NO 0 | 0          | P        | ×            |
| Pustem Cettings                    | 2312                 | 2312              | Gary                 | Picard               | CPE        | ADMIN        | NO                   | NO 1 | 0          | <b>P</b> | ×            |
| System Settings                    | 2313                 | 2313              | Oisin                | Glynn                | CPE        | ADMIN        | NO                   | NO 0 | 2          | <b>P</b> | ×            |
| System Status                      | 2314                 | <u>2314</u>       | Lname                | Fname                | CPE        | GUEST        | NO                   | NO 0 | 0          | <b>P</b> | ×            |
| Wake Up                            | 2315                 | 2315              | Lname                | Fname                | CPE        | ADMIN        | NO                   | NO O | 1          | <b>P</b> | ×            |
|                                    | 2316                 | <u>2316</u>       | Eric                 | Zundell              | CPE        | FwdRevTest   | : NO                 | NO 0 | 1          | <b>P</b> | ×            |
|                                    | 2318                 | <u>2318</u>       | John                 | Peterson             | CPE        | ADMIN        | NO                   | NO D | 0          | <b>1</b> | $\mathbf{x}$ |
|                                    | 2319                 | <u>2319</u>       | Lname                | Finame               | CPE        | GUEST        | NO                   | NO 1 | 0          | <b>P</b> | ×            |
|                                    | 2321                 | <u>2321</u>       | Lname                | Fname                | CPE        | GUEST        | NO                   | NO D | 0          | <b>P</b> | $\mathbf{x}$ |
|                                    | 2322                 | 2322              | MofDA                | MofDA                | CPE        | ADMIN        | NO                   | NO O | 0          | <b>P</b> | ×            |
|                                    | 2323                 | 2323              | Manual               | Group Check          | <-In CPE   | GUEST        | NO                   | NO O | 0          | <b>P</b> | $\mathbf{x}$ |
|                                    |                      |                   |                      | 2                    | New Search | X Delete All |                      |      |            |          |              |
|                                    |                      |                   | łomisco, Inc.        | . Copyright © 20     | 07 - 2009  |              |                      |      |            |          |              |

*Extension Number:* This is the voicemail box extension number.

*First Name:* First name of the user assigned to this mailbox.

Last Name: Last name of the user assigned to this mailbox.

**Department:** The department that this mailbox is assigned to.

*COS:* The class of service that this mailbox is assigned to.

*Pin Expired:* Tells you whether the pin number for this mailbox is expired or not.

*Full:* Tells you whether or not this mailbox is full.

*New:* This is the number of "new" voicemail messages in a mailbox.

Saved: This is the number of "saved" voicemail messages in a mailbox.

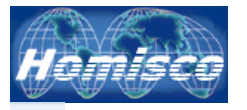

Click here to edit the settings for this mailbox.

Click here to delete this mailbox.

New Search Click this link to begin a new search.

 $\times$  <u>Delete All</u> Delete all extensions listed on the search result screen.

(Note -- The search results screenshot above was generated by searching for the characters "23" under "Mailbox Extension" as shown below):

| s | Search   | General      | Mailbox |            |  |
|---|----------|--------------|---------|------------|--|
| • | Mailbox  | Extension: 2 | 3       |            |  |
| 0 | Start Ra | inge:        |         | End Range: |  |

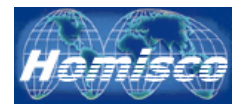

# Mailbox Management – Mailbox Status Tab

|                        | 0015                        |
|------------------------|-----------------------------|
| Status Gener           | al Advanced Extension       |
| t Mailbox has been Act | æssed: YES                  |
| Last Date Mailbox Ac   | cessed: 10 AUG 2009 14:34:4 |
| Date Pin Set:          | 18 JUN 2009 14:59:1         |
| New Messages:          | 0                           |
| Saved Messages:        | 1                           |
| Deleted Messages:      | <u>8</u>                    |
| Mailbox Full:          | NO                          |
| Pin Expired:           | NO                          |
| Pin Expiry Date:       | 18-JUN-2009                 |
|                        |                             |
|                        | Update                      |

*Mailbox Has Been Accessed:* This tells you whether this mailbox has been accessed or not.

*Last Date Mailbox Accessed:* This tells you the last time that this mailbox was accessed.

Date Pin Set: This tells you when the mailbox pin code was set.

*New Messages:* This shows how many new voicemail messages there are for this mailbox. Note that the administrator cannot listen to a users new voicemails.

*Saved Messages:* This tells you how many saved voicemail messages there are for this mailbox. Note that the administrator cannot listen to a users saved voicemails.

**Deleted Messages:** This tells you how many deleted voicemail messages there are for this mailbox. If this number is more than zero, click on digit link to the right in order to bring up the "Recover Messages" menu (see below).

*Mailbox Full:* This tells you if the mailbox is full or not.

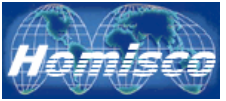

*Pin Expired:* This tells you if the pin code is expired or not.

*Pin Expire Date:* This tells you when the current pin code will expire.

Update

Click on this button to save any changes that you have made.

| Recover Mess | ages    |           |             |                      |                      |   |
|--------------|---------|-----------|-------------|----------------------|----------------------|---|
| Message ID   | Status  | Caller ID | Call Number | New Time             | Change Time          |   |
| 3742         | Deleted | 0         | 228163      | 16:25:36 25-SEP-2006 | 14:29:57 27-SEP-2006 | 1 |
| 3790         | Deleted | 2315      | 228660      | 11:29:59 27-SEP-2006 | 14:30:15 27-SEP-2006 | 1 |
| 3899         | Deleted | 0         | 229679      | 12:22:53 29-SEP-2006 | 12:28:42 29-SEP-2006 | 1 |
| 3902         | Deleted | 0         | 229696      | 13:03:50 29-SEP-2006 | 14:13:10 29-SEP-2006 | 1 |
|              |         |           |             | 🖀 <u>Home</u>        |                      |   |

If you click on the "Deleted Messages" link from the Status tab you will see a list of deleted messages for the mailbox. You will be provided the following detailed information for each message:

*Message ID:* This is the voicemail message ID number assigned to this message.

*Status:* This tells you if the message is new, saved or deleted. (The "Recover Messages" option will only display deleted messages).

*Caller ID:* This tells you the caller ID of the person who left the message, if known.

*Call Number:* This is the call number assigned to this system message.

*New Time:* This tells you the date and time that the message was initially received as "new".

*Change Time:* This tells you the date and time that the messages status was last changed.

Click on this symbol to recover to the message. After successfully recovering a deleted message, its status will automatically be changed to "saved" and the mailbox user will be able to access it again.

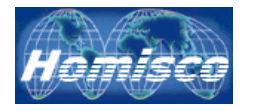

# Mailbox Management – Mailbox General Tab

| Frail        | MAILBOX NUMBER: 2315              | od Extension |
|--------------|-----------------------------------|--------------|
| ttendant     | PBX Extension                     | 2315         |
| of Services  | First Name                        | Steve        |
| Management   | Last Name:                        | lan          |
| ution List   | Description                       |              |
| Messaging    | Department                        | CPE V        |
| x Management | Class of Service                  | 1-GUEST V    |
| de Blacklist | Language Setting                  | Spanish 🖌    |
|              | Accessible Through Auto Attendant | t: 🔲         |
| n Settinas   | Voicemail Box Active:             |              |
| n Status     | Message Waiting Destination:      | 2315         |
|              | Pin Code:                         | 1234         |
| oh.          | Copy to Email:                    |              |
|              | Email Address:                    |              |
|              | Up                                | date         |
|              |                                   |              |

**PBX Extension:** This is the PBX extension number associated with this mailbox.

*First Name:* This is the first name of the user assigned to this mailbox.

*Last Name:* This is the last name of the user assigned to this mailbox. It is important that this is spelled correctly as the name entered in this field is the one used when callers access the Dial-By-Name feature.

**Description:** This field can be used to enter a brief note about the mailbox.

**Department:** This is the department that the mailbox is assigned to.

*Class of Service:* This is the system class-of-service assigned to the mailbox.

**Language Setting:** This sets the language prompts for the user that is assigned to this mailbox. (Languages are an optional feature and may not be available on your system.)

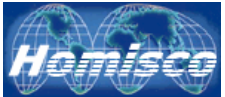

**Accessible Through Auto-Attendant:** This tells you if the mailbox will be accessible to callers through the auto-attendant. If this is set to "On", callers will be able to get to this extension via the Dial-By-Extension and the Dial-By-Name features.

Voicemail Box Active: This tells you whether the voicemail box is turned on or not.

*Message Waiting Destination:* This is the extension who's message waiting indicator will light when you have a message.

*Pin Code:* This is your current pin code.

*Copy To Email:* Checking this box tells the system to send a copy of all voicemails left for the user to an email address.

*IMPORTANT*: This feature will send the .wav file to the user but will NOT turn message waiting indicators on or off and will not change a message status from new/saved/deleted, etc.

*Email Address:* This is the email address that voicemails will be sent to if the "Copy To Email" box is checked.

Update

Click on this button to save any changes that you have made.

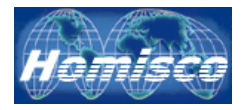

# Mailbox Management – Mailbox Advanced Tab

| lome               | MAILBOX NUMBER: 2315                                 |                               |  |  |  |  |
|--------------------|------------------------------------------------------|-------------------------------|--|--|--|--|
| Audit Trail        | Status General Advan                                 | ced Extension                 |  |  |  |  |
| Auto Attendant     | Personal Assistant Active:                           |                               |  |  |  |  |
| Class of Services  | Personal Assistant Destination:                      |                               |  |  |  |  |
| )ent. Management   | Redirect Active:                                     |                               |  |  |  |  |
| Distribution List  | Redirect Destination:<br>NOTE: must be valid mailbox |                               |  |  |  |  |
| Sroun Messaging    | Redirect Keep local Copy:                            |                               |  |  |  |  |
| failbox Managomont | Message Prompts:                                     |                               |  |  |  |  |
|                    | Greeting:                                            | Greeting 1 💌                  |  |  |  |  |
| in Code Blacklist  | Temp Greeting Active:                                |                               |  |  |  |  |
| M.S                | Information Only:                                    |                               |  |  |  |  |
| System Settings    | New VM Notification Call:                            |                               |  |  |  |  |
| System Status      | Follow Me Status:                                    | Follow Me is Disabled. Change |  |  |  |  |
| ∦ake Up            |                                                      |                               |  |  |  |  |
|                    | U                                                    | Ipdate                        |  |  |  |  |
|                    |                                                      |                               |  |  |  |  |
|                    |                                                      |                               |  |  |  |  |
|                    | Homisco, Inc. Copyright © 2007 - 2009                |                               |  |  |  |  |

**Personal Assistant Active:** Checking this box turns on the Personal Assistant for this mailbox.

**Personal Assistant Destination:** This is the extension that you are designating as the Personal Assistant for this mailbox. The Personal Assistant feature allows callers to divert to a designated assistant instead of going to voicemail or the general operator.

*Redirect Active:* Checking this box turns on Message Redirect for this mailbox.

**Redirect Destination (Must be a valid mailbox):** This is an active mailbox that users can have all voicemail messages copied to.

**Redirect Keep Local Copy:** Keeps a copy of all messages in the local mailbox when copying via the Message Redirect option.

*Message Prompts:* Turns message prompting on or off when listening to messages that have been left for this mailbox.

*Greeting:* Select the active greeting for the mailbox.
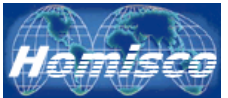

*Temp Greeting Active:* If this box is checked then the temporary greeting is enabled.

*Information Only:* If this box is checked callers can only listen to messages and are not allowed to leave any.

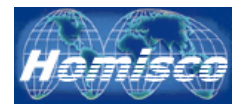

# Mailbox Management – Mailbox Extension Tab

|                                                                                                    | Solutions                                                                                                    | Logout |
|----------------------------------------------------------------------------------------------------|----------------------------------------------------------------------------------------------------|--------|
| Global Communications of         Home         Audit Trail         Auto Attendant         Class of Services         Dept. Management         Distribution List         Group Messaging         Mailbox Management         Pin Code Blacklist         P.M.S         System Settings         System Status         Wake Up | Solutions          MAILBOX NUMBER: 2315         Status       General       Advanced       Extension         Click Here to Add Sub Extensions         Update |        |
|                                                                                                    | Homisco, Inc. Copyright © 2007 - 2009                                                                                                    |        |

Here you can add voicemail sub-extensions to this mailbox. Messages left for the sub-extension will automatically be grouped with the voicemails for the primary mailbox.

| Extension      |                   |  |
|----------------|-------------------|--|
| Sub Extension: |                   |  |
|                | Add Sub Extension |  |

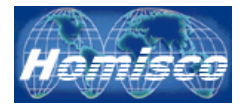

## Pin Code Blacklist

| Homisco<br>Global Communications Solutions |                  |                       |            |          |   | Logout |
|--------------------------------------------|------------------|-----------------------|------------|----------|---|--------|
|                                            |                  |                       |            |          |   |        |
| Home                                       | Pin Code         |                       |            |          |   |        |
| Audit Trail                                | Pin Blacklist ID |                       | <u>PIN</u> |          |   |        |
| Auto Attendant                             | 1                |                       | 666        | <b>1</b> | × |        |
| Class of Services                          | ×                |                       | Plack List |          |   |        |
| Dept. Management                           | L                |                       | DIBUK LISU |          |   |        |
| Distribution List                          |                  |                       |            |          |   |        |
| Group Messaging                            |                  |                       |            |          |   |        |
| Mailbox Management                         |                  |                       |            |          |   |        |
| Pin Code Blacklist                         |                  |                       |            |          |   |        |
| P.M.S                                      |                  |                       |            |          |   |        |
| System Settings                            |                  |                       |            |          |   |        |
| System Status                              |                  |                       |            |          |   |        |
| Wake Up                                    |                  |                       |            |          |   |        |
|                                            |                  |                       |            |          |   |        |
|                                            |                  |                       |            |          |   |        |
|                                            |                  |                       |            |          |   |        |
|                                            |                  |                       |            |          |   |        |
|                                            |                  |                       |            |          |   |        |
|                                            |                  |                       |            |          |   |        |
|                                            |                  |                       |            |          |   |        |
|                                            |                  |                       |            |          |   |        |
|                                            |                  |                       |            |          |   |        |
|                                            | Homisco,         | Inc. Copyright © 2007 | - 2009     |          |   |        |
|                                            |                  |                       |            |          |   |        |

Add PIN Code to Black List Click this link to add a new pin code to the "blacklist".

Click here to edit an existing pin code that is already in the "blacklist".

imes Click here to delete an existing pin code that is already in the "blacklist".

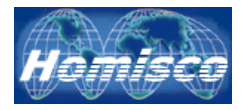

#### P.M.S.

The P.M.S. feature allows you to manually check in and out guest rooms/mailboxes if you do not have a functioning property management system.

Warning: This feature should not be used as a substitute for your functioning PMS interface. If you use this feature <u>and</u> your PMS system to check guests in and out you will end up with discrepancies between what your live PMS system and the voicemail system report for guest data. If your PMS-to-Voicemail link appears to be down temporarily please call either your PMS vendor or Homisco for assistance.

When you click on the "P.M.S." tab you are brought to this screen:

| Homisco<br>Global Communications Solutions |                                     |            | Logout |
|--------------------------------------------|-------------------------------------|------------|--------|
| Home                                       |                                     |            |        |
| Audit Trail                                | General                             |            |        |
| Auto Attendant                             | Action                              | Check In 🔽 |        |
| Class of Services                          | Mailbox Number:                     |            |        |
| Dept Management                            | NEW Mailbox Number:                 |            |        |
| Distribution List                          | First Name:                         |            |        |
|                                            | Last Name:                          |            |        |
| Group Messaging                            | Group Code:                         |            | ]      |
| Mailbox Management                         |                                     |            |        |
| Pin Code Blacklist                         |                                     |            |        |
| P.M.S                                      |                                     |            |        |
| System Settings                            |                                     |            |        |
| System Status                              |                                     |            |        |
| Wake Up                                    |                                     |            |        |
|                                            |                                     |            |        |
|                                            | PMSS                                | ubmit      |        |
|                                            |                                     |            |        |
|                                            |                                     |            |        |
|                                            |                                     |            |        |
|                                            |                                     |            |        |
|                                            |                                     |            |        |
|                                            |                                     |            |        |
|                                            | Homisco, Inc. Copyright © 2007 - 20 | 009        |        |

**Action:** When you click on the down arrow you are asked to select from the following options:

| Room Change 💌 |
|---------------|
| Check In      |
| Check Out     |
| Room Change   |

Highlight the action that you wish to perform and click the mouse.

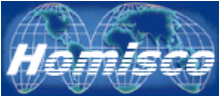

**Mailbox Number:** Enter the number of the room/mailbox that you wish to perform the action on.

**NEW Mailbox Number:** If you selected "Room Change" from the drop down list, enter the room/mailbox that the person is moving TO.

*First Name:* Enter the first name of the guest.

Last Name: Enter the last name of the guest.

*Group Code:* If you have purchase the optional Group Messaging feature, enter the group code here so that the guest will be added to his/her group. If the person is not part of a group or you are not using the Group Messaging feature, leave this entry blank.

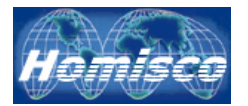

## System Settings

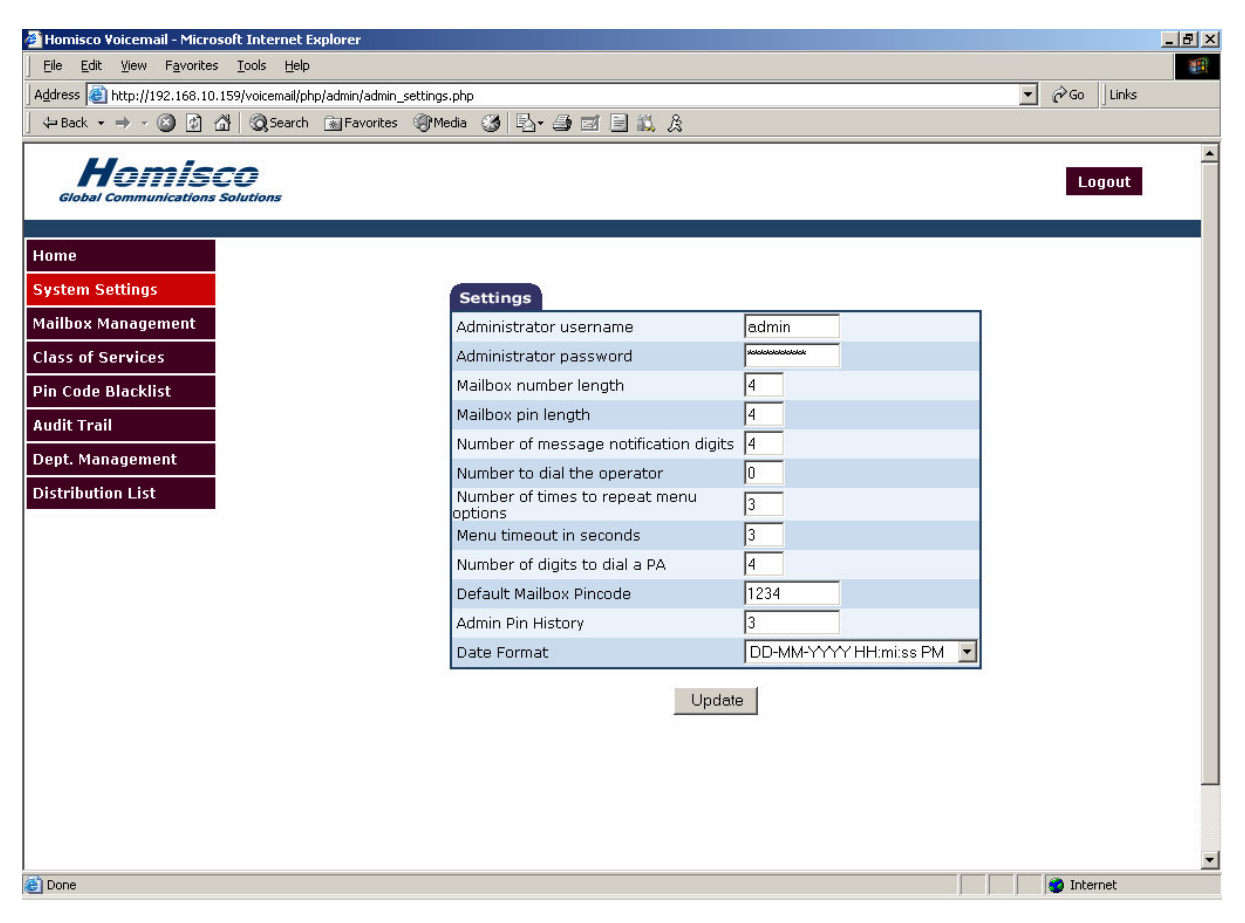

*Administrator Username:* This is the admin login name that you use when logging into the system.

*Administrator Password:* This is the admin password that you use when logging into the system.

*Mailbox Number Length:* The is the maximum number of digits that a mailbox can be.

*Mailbox Pin Length:* This is the maximum number of digits that a users Pin number can be.

*Number of Message Notification Digits:* This is the number of digits used for your Message Notification extension.

*Number to Dial the Operator:* This is the number that the system transfers to when users "zero out".

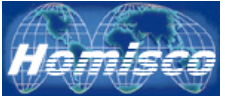

**Number of times to repeat menu options:** This is the number of times that menu options will be repeated to users before transferring to the operator or hanging up depending on system settings.

*Menu timeout in seconds:* This is the amount of time the system will pause while awaiting user input. Once this time is exceeded, the prompts will be repeated or users will be transferred to the operator or disconnected depending on system settings.

*Number of digits to dial a Personal Assistant (PA):* This is the maximum number of digits allowed to dial a users Personal Assistant.

**Default Mailbox Pincode:** This is the default password when users access their mailbox for the first time.

**Admin Pin History:** This is the number of previous pin numbers that are stored for each mailbox. Users are not allowed to reuse these numbers when resetting their pin number.

*Date Format:* This is the date format used throughout the system.

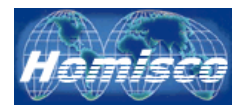

#### System Status

| Status                   |                           |
|--------------------------|---------------------------|
| Time of Report:          | November 8, 2006, 1:57 pm |
| <u>Messages</u>          |                           |
| New Messages:            | 0                         |
| Saved Messages:          | 10                        |
| Deleted Messages:        | 6                         |
| <u>Newest Message</u>    |                           |
| Message Mailbox:         | 6969                      |
| Message New Time:        | 2005-03-22 13:47:08.888   |
| Message Status:          | Deleted                   |
| Message Id:              | 100                       |
| Message Call Number:     | 1670                      |
| PMS STATUS               |                           |
| Last Check in Mailbox:   | 2313                      |
| Last Check in time:      | 2005-03-22 13:47:08.888   |
| Last Check in Guest:     | Oisin Glynn               |
| Last Check out Mailbox:  | 2313                      |
| Last Check out time:     | 2006-11-06 17:59:26.467   |
| <u>MWI STATUS</u>        |                           |
| Last MWI Ext:            | 2313                      |
| Last MWI Processed:      | TRUE                      |
| Last MWI Processed Time: | 2006-11-06 18:21:13.136   |
| Last MWI Active:         | TRUE                      |
| MWI New Count:           | 2                         |
| MWI Saved Count:         | 12                        |
|                          | _                         |

Refresh page

The System Status screen will allow you to ensure that several basic features are currently functioning, such as the PMS check-in/check-out interface and MWI notification as well as basic voicemail functionality.

*Time of Report:* This tells you the date and time of the data shown. *Messages* 

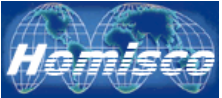

New Messages: This tells you how many "new" messages are in the entire system.

Saved Messages: This tells you how many "saved" messages are in the system.

Deleted Messages: This tells you how many "deleted" messages are in the system.

#### Newest Messages

*Message Mailbox:* This is the mailbox that has received the most recent voicemail message.

*Message New Time:* This is the time that the most recent voicemail message was left.

*Message Status:* This the current status of the most recent voicemail message. It can be "new", "saved" or "deleted".

*Message ID:* This the message ID number that is assigned to the most recent voicemail message.

*Message Call Number:* This is the message call number that is assigned to the most recent voicemail message.

#### PMS Status

Last Check-in Mailbox: This the last voicemail box that was checked in by the PMS.

*Last Check-in Time:* This is the check-in time of the last voicemail box that was checked in by the PMS.

*Last Check-in Guest:* This is the name of the last voicemail box that was checked in by the PMS.

*Last Check-out Mailbox:* This is the last voicemail box that was checked out by the PMS.

*Last Check-out Time:* This is the check-out time of the last voicemail box that was checked out by the PMS.

#### MWI Status

*Last MWI Ext:* This is the extension of the last Message Waiting Indicator message that was processed.

*Last MWI Processed:* This tells you if the last MWI Ext message was successfully processed by the system.

*Last MWI Processed Time:* This is the date and time of the last successfully processed MWI message.

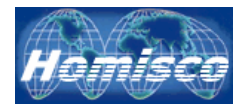

*Last MWI Active:* This tells you if the MWI is on (true) or off (false) as a result of this last message.

*MWI New Count:* This tells you how many new messages are in the mailbox of the last voicemail box whos MWI was turned on or off.

*MWI Saved Count:* This tells you how many saved messages are in the mailbox of the last voicemail box whos MWI was turned on or off.

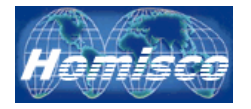

## Wake-Up Calls (Optional Module)

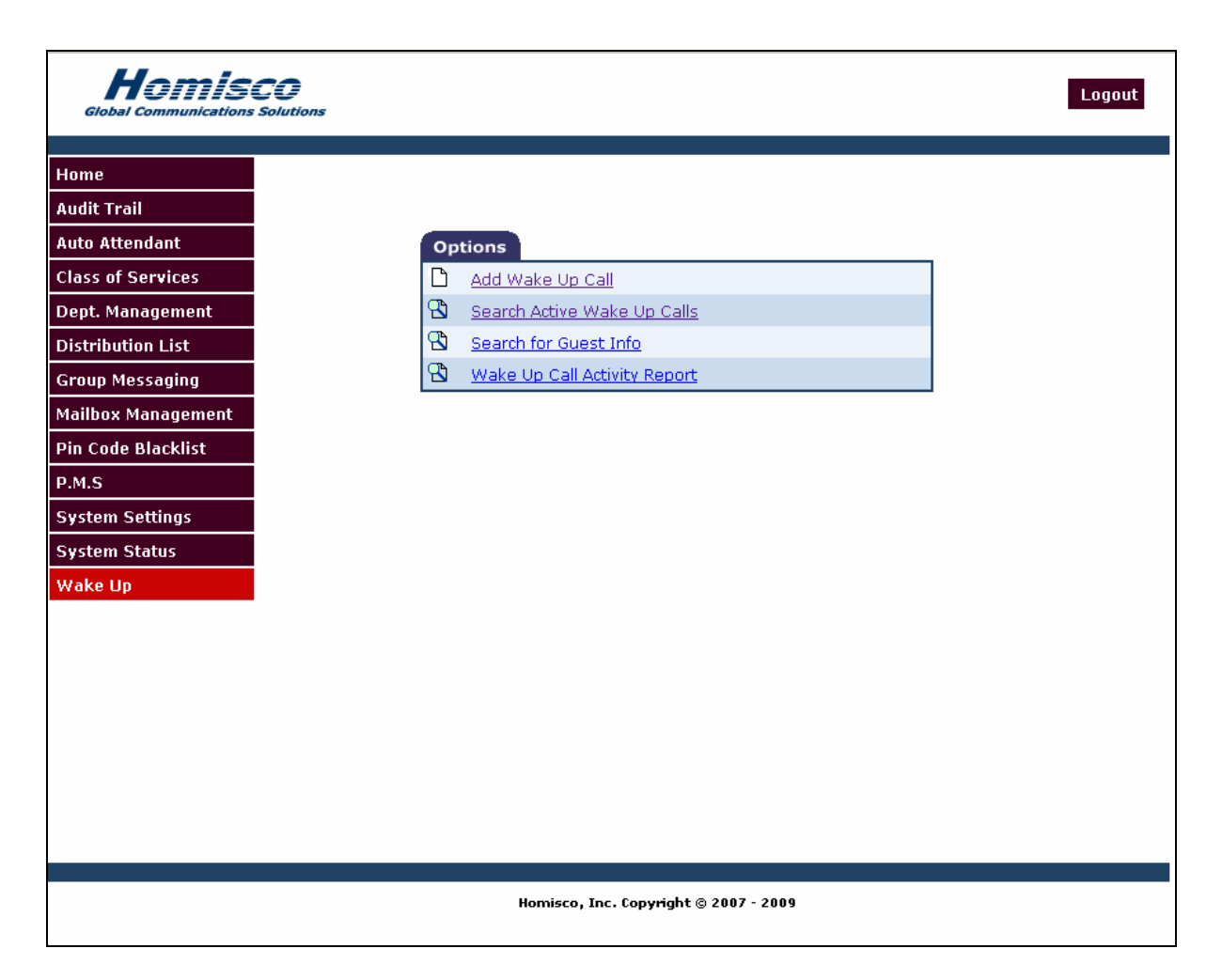

Add Wake-Up Call: Click here to add an individual wake-up call.

Search Active Wake-Up Calls: Click here to search for active wake-up calls.

Search for Guest Info: Click here to search for guests by name or room number.

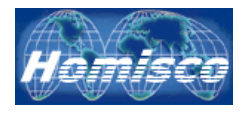

## Wake-Up Calls – Adding

| Wake Up       |                                           |
|---------------|-------------------------------------------|
| Room Number:  |                                           |
| Wake Up Time: | hour 💌 : mins 💌<br>4 💌 / April 💌 / 2007 💌 |
|               | Add Wake Up                               |

Room Number: Enter a room number here to add an individual wake-up call.

Wake-Up Time: Select the hour, minute and date for the wake-up call.

Add Wake Up

Click here to add the wake-up call.

| Wake Up      |                       |
|--------------|-----------------------|
| Guest Name:  | David Ortiz           |
| Room Number: | 1001                  |
| Wake Up Time | : 06-09-2007 06:30:00 |
|              | Add Wake Up Cancel    |

After selecting "Add Wake Up", this summary screen is displayed. Click "Add Wake Up" to activate it or "Cancel" if you change your mind.

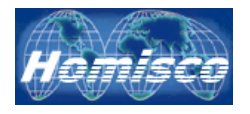

## Wake-Up Calls – Searching For Wake-Up Calls

| Search                                                                        |                                                    |
|-------------------------------------------------------------------------------|----------------------------------------------------|
| Room Number:                                                                  |                                                    |
| AND                                                                           | / OR                                               |
| C Time: LastHour                                                              |                                                    |
| Start Time:           ○         15 ▼ : 51 ▼           ○4 ▼ / April ▼ / 2007 ▼ | End Time:<br>16 • : 51 •<br>4 • / April • / 2007 • |
| Ser                                                                           | arch                                               |

**Room Number:** Enter a room number in this field in order to search for wake-up calls for a specific room. When searching by room number you can narrow your search by also specifying specific dates or time periods below.

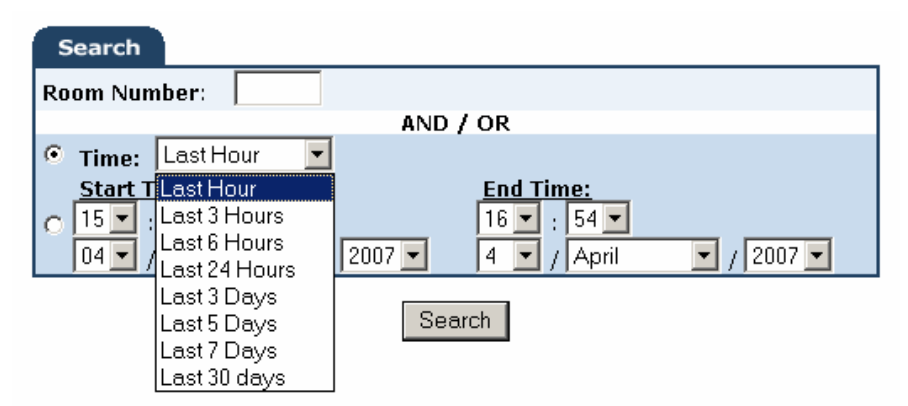

*Time:* Select the time period that you would like to search for.

| Search            |          |             |            |
|-------------------|----------|-------------|------------|
| Room Number:      |          |             |            |
|                   | AND      | / OR        |            |
| C Time: Last Hour | -        |             |            |
| Start Time:       |          | End Time:   |            |
| 05 💌 / April      | ✓ / 2007 | 5 🔽 / April | ✓ / 2007 ✓ |
|                   | Sea      | urch        |            |

*Start Time/End Time:* Select the starting and ending hour, minute and date for your wake-up call search.

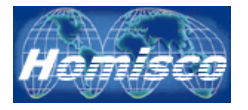

| Results         |               |                           |                      |               |  |
|-----------------|---------------|---------------------------|----------------------|---------------|--|
| <u>WakeUp #</u> | <u>Room #</u> | <u>WakeUp Time</u>        | <u>WakeUp Reason</u> | <u>Status</u> |  |
| <u>338</u>      | 2315          | 04-05-2007<br>12:44:26 PM | Reattempt            | FAILED        |  |
| <u>339</u>      | 2318          | 04-05-2007<br>01:31:00 PM | Guest Created        | Complete      |  |
| <u>340</u>      | 2318          | 04-05-2007<br>01:31:00 PM | Guest Created        | FAILED        |  |

#### 🔁 <u>New Search</u>

*Wake-Up Search Results:* The above screenshot shows the results of your search. It will display important information such as WakeUp #, Room #, WakeUp Time, WakeUp Reason and Status. Note that you can click on the WakeUp # to bring up more detail about an individual wake-up call. By clicking on WakeUp # 338 above, the following screen is displayed:

| Results         |               |                           |                      |               |  |
|-----------------|---------------|---------------------------|----------------------|---------------|--|
| <u>WakeUp #</u> | <u>Room #</u> | <u>WakeUp Time</u>        | <u>WakeUp Reason</u> | <u>Status</u> |  |
| 338             | 2315          | 2007-04-05<br>12:41:00-04 | Guest Created        | Reattempt     |  |
| 338             | 2315          | 2007-04-05<br>12:42:07-04 | Reattempt            | Reattempt     |  |
| 338             | 2315          | 2007-04-05<br>12:43:17-04 | Reattempt            | Reattempt     |  |
| 338             | 2315          | 2007-04-05<br>12:44:26-04 | Reattempt            | FAILED        |  |

Back to Search 🕆 New Search

Wake-Ups that are "In Queue" will also have the following icons available:

Click here to edit an existing wake-up call.

Click here to delete an existing wake-up call.

*WARNING*: Attempting to modify or delete a wake-up call near the wake-up time may not be successful due to screen data not being refreshed for calls already being in queue or in progress.

*Edit Wake-Up Screen:* When you click on the "edit" icon, the screen below is displayed. From here you can change the date and/or time of an existing wake-up call. Click on "Update Wake Up" when finished.

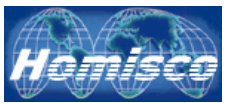

| Wakeup Io | d Room # | Wakeup Time            | Wakeup Reason | Status   |
|-----------|----------|------------------------|---------------|----------|
| 1304      | 2315     | 2007-04-04 15:45:00-04 | Staff Created | In Queue |
|           |          |                        |               |          |
|           | New Wake | Hour: 15 🔽 : 45 💌      |               |          |
|           | Up Time: | Date: 04 💌 / April 💽 / | 2007 💌        |          |
|           |          |                        | 1             |          |
|           |          | Update Wake Up         |               |          |

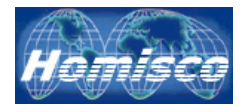

Search

## Wake-Up Calls – Search For Guest Info

| Search       |        |
|--------------|--------|
| First Name:  | ste    |
| Last Name:   |        |
| Room Number: | 23     |
|              | Search |

First Name: Enter the person's first name or string of characters to search on.

Last Name: Enter the person's last name or string of characters to search on.

*Room Number:* Enter a room number or string of numbers to search on.

\* If you do not enter any search parameters, a list of all extensions will be displayed.

Click on "Search" after entering your search parameters.

| Results      |            |            |             |  |  |  |  |
|--------------|------------|------------|-------------|--|--|--|--|
| Room Number  | First Name | Last Name  | Set Wake Up |  |  |  |  |
| <u>2306</u>  | Steve      | Pearson    | Q           |  |  |  |  |
| 2315         | Steve      | Lapierre   | Ô           |  |  |  |  |
| <u>2319</u>  | Steve      | Iacoviello | Ô           |  |  |  |  |
| 🖞 New Search |            |            |             |  |  |  |  |

*Guest Search Results:* This screen shows the results of your search. It will display the room number, first name and last name.

Olick the alarm clock icon to add a wake-up call for this person.

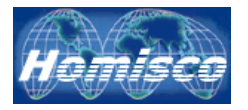

### Wake-Up Calls – Wake Up Call Activity Report

The "Wake-Up Monitor" is a software tool that tracks all wake-up call activity on a live basis. Different data can be displayed

*Time:* When selecting this box a pull down menu will appear listing different time parameters (see screenshot below).

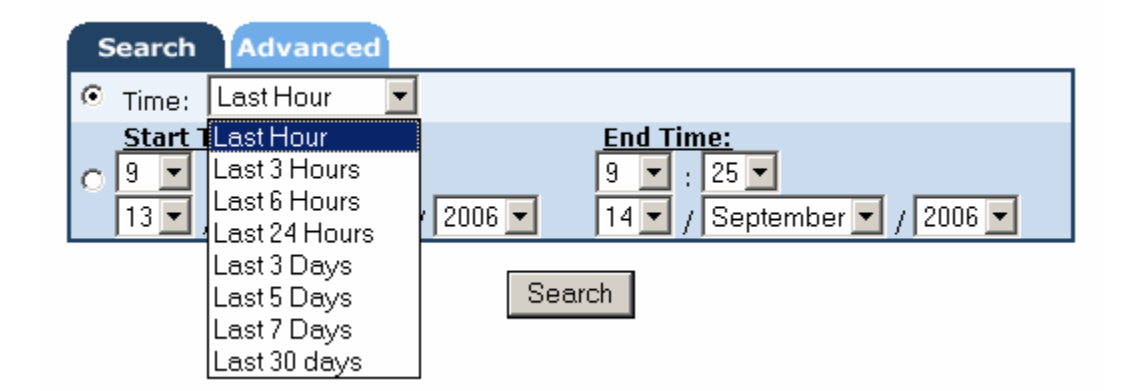

*Start & End Time:* When clicking here you can enter more specific start and end dates and times for data that you are looking for.

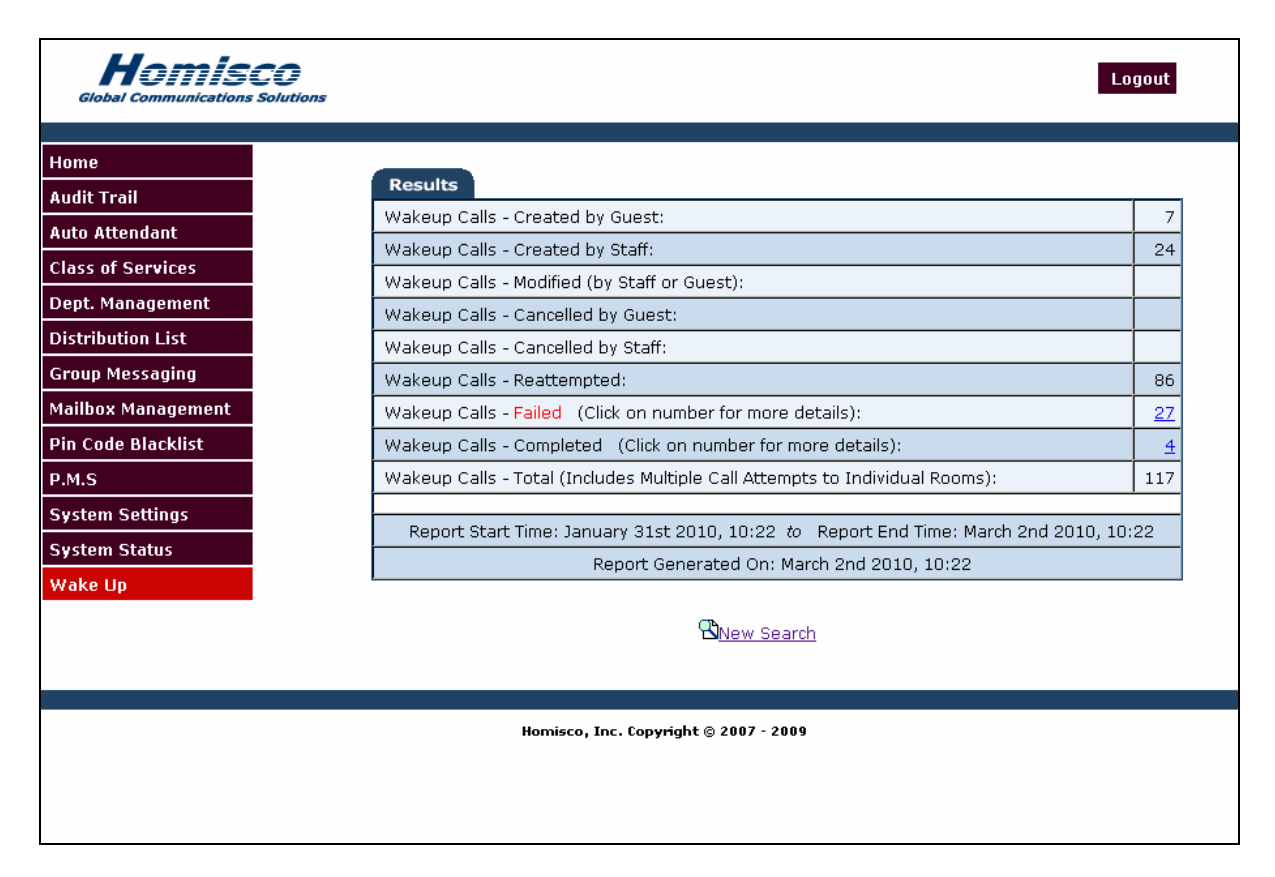

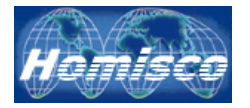

*Wakeup Calls – Created by Guest:* This line shows the number of wake up calls that were created by guests from their room phone.

*Wakeup Calls – Created by Staff:* This line shows the number of wake up calls that were created by hotel staff from the web-interface or their admin phone line.

*Wakeup Calls – Modified (by Staff or Guest):* This line shows the number of wake up calls that were modified by someone after initially set.

*Wakeup Calls – Cancelled by Guest:* This line shows the number of wake up calls that were cancelled by the guest.

*Wakeup Calls – Cancelled by Staff:* This line shows the number of wake up calls that were cancelled by hotel staff through either the web or telephone user interfaces.

*Wakeup Calls - Reattempted:* This line shows the number of times that the system redialled a guest room after an unsuccessful attempt. Note that the system will call each room 3 times before it is considered a "Failed" wake up call.

*Wakeup Calls - Failed:* This line shows the number of programmed wake up calls that were either not acknowledged by the hotel guest or that the system had a problem completing for technical reasons. Note that there is a hyperlink where this number is. Clicking on it will bring up more info on the failed wakeup calls. Below is a screenshot of the results that are reported after clicking on the hyperlink:

| Results                                                                        |                      |               |               |  |  |  |
|--------------------------------------------------------------------------------|----------------------|---------------|---------------|--|--|--|
| Mailbox Number                                                                 | Wakeup Time          | Wakeup Number | Wakeup Status |  |  |  |
| 2306                                                                           | 18 FEB 2010 17:16:47 | 3702          | FAILED        |  |  |  |
| 2306                                                                           | 19 FEB 2010 05:16:51 | 3703          | FAILED        |  |  |  |
| 2555                                                                           | 22 FEB 2010 08:16:49 | 3696          | FAILED        |  |  |  |
|                                                                                | Total: 27            |               |               |  |  |  |
| Report Start Time: 01-31-2010 10:22:39 to Report End Time: 03-02-2010 10:22:39 |                      |               |               |  |  |  |
|                                                                                |                      |               |               |  |  |  |

*Wakeup Calls - Completed:* This line shows the number of successful wake up calls. In order to be considered "Completed", the guest must either acknowledge the call by pressing a button on the phone or simply pick up the phone (this method not available on all PBX interfaces). Note that there is a hyperlink where this number is. Clicking on it will bring up more info on the completed wakeup calls. Below is a screenshot of the results that are reported after clicking on the hyperlink:

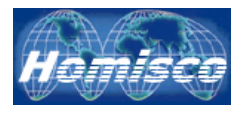

| Results                                                                        |                      |               |               |  |  |  |
|--------------------------------------------------------------------------------|----------------------|---------------|---------------|--|--|--|
| Mailbox Number                                                                 | Wakeup Time          | Wakeup Number | Wakeup Status |  |  |  |
| 2316                                                                           | 22 FEB 2010 09:30:36 | 3693          | Complete      |  |  |  |
| 2316                                                                           | 18 FEB 2010 13:30:00 | 3674          | Complete      |  |  |  |
| 2319                                                                           | 19 FEB 2010 08:33:36 | 3681          | Complete      |  |  |  |
| 2555                                                                           | 18 FEB 2010 13:36:18 | 3697          | Complete      |  |  |  |
|                                                                                | Total: 4             |               |               |  |  |  |
| Report Start Time: 01-31-2010 10:35:56 to Report End Time: 03-02-2010 10:35:56 |                      |               |               |  |  |  |
| Report Generated On: March 2nd 2010, 10:35                                     |                      |               |               |  |  |  |

*Wakeup Calls - Total:* This line shows the total number of times that the system dialed a guest room. Note that there could be several attempts to a room before the wake up is classified as completed, failed, or cancelled.

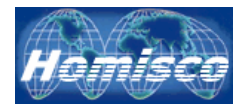

### Wake-Up Calls – The Wake-Up Monitor

The "Wake-Up Monitor" is a software tool that tracks all wake-up call activity on a live basis. Different data can be displayed depending on the preferences that you select. Below are screenshots as well as descriptions of the data contained in each column as well as of the options available to you through the drop down menus.

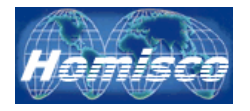

### The Wake-Up Monitor – Column Data

| 🚰 Untitled - WakeupMonitor |                                        |               |           |                          |  |  |  |  |
|----------------------------|----------------------------------------|---------------|-----------|--------------------------|--|--|--|--|
| <u>File View</u> Histo     | ory <u>C</u> olumns <u>U</u> pdateRate | <u>H</u> elp  |           |                          |  |  |  |  |
| WakeupId                   | EntryTime                              | MailboxNumber | Extension | WakeupTime               |  |  |  |  |
| 1274                       | 2007-Apr-04 11:40:12                   | 2555          | 2555      | 2007-Apr-04 11:47:00 /   |  |  |  |  |
| 1276                       | 2007-Apr-04 11:46:06                   | 2321          | 2321      | 2007-Apr-04 11:49:00     |  |  |  |  |
| 1279                       | 2007-Apr-04 11:48:46                   | 2321          | 2321      | 2007-Apr-04 11:49:46     |  |  |  |  |
| 1275                       | 2007-Apr-04 11:45:05                   | 2312          | 2312      | 2007-Apr-04 11:50:00     |  |  |  |  |
| 1278                       | 2007-Apr-04 11:48:21                   | 2321          | 2321      | 2007-Apr-04 11:51:00 🤇 👘 |  |  |  |  |
| 1277                       | 2007-Apr-04 11:46:18                   | 2312          | 2312      | 2007-Apr-04 11:55:00     |  |  |  |  |
| 1280                       | 2007-Apr-04 11:52:08                   | 2321          | 2321      | 2007-Apr-04 11:55:00 /   |  |  |  |  |
| 1281                       | 2007-Apr-04 12:06:33                   | 2318          | 2318      | 2007-Apr-04 12:05:00 🧹   |  |  |  |  |
| 1284                       | 2007-Apr-04 12(17)47                   | 2318          | 2318      | 2007-Apr-04 12:07:49     |  |  |  |  |

| _             |           |                      | _        |              |
|---------------|-----------|----------------------|----------|--------------|
| WakeupReason  | Status    | StatusChangeTime     | Attempts | WakeupNumber |
| Guest Created | Complete  | 2007-Apr-04 11:46:49 | 0        | 313          |
| Guest Created | Reattempt | 2007-Apr-04 11:48:46 | 0        | 315          |
| Reattempt     | Complete  | 2007-Apr-04 11:49:46 | 1        | 315          |
| Staff Created | Complete  | 2007-Apr-04 11:49:59 | 0        | 314          |
| Staff Created | Complete  | 2007-Apr-04 11:51:03 | 0        | 317          |
| Staff Created | Complete  | 2007-Apr-04 11:55:11 | 0        | 316          |
| Staff Created | Complete  | 2007-Apr-04 11:55:02 | 0        | 318          |
| Guest Created | Reattempt | 2007-Apr-04 12:06:49 | 0        | 319          |
| Reattempt     | FAILED    | 2007-Apr-04 12:21:11 | 1        | 319          |

|                                                                                                    |                      |           | _ 8 × |
|----------------------------------------------------------------------------------------------------|----------------------|-----------|-------|
| 1. Sec. 1. Sec. 1. Sec |                      |           |       |
| CallNumber                                                                                                    | OrigWakeupTime       | DeltaTime |       |
| 2286                                                                                                    |                      |           |       |
| 2288                                                                                                    |                      |           |       |
| / 2289                                                                                                    | 2007-Apr-04 11:49:00 | 00:00:46  |       |
| 2290                                                                                                    |                      |           |       |
| 2291                                                                                                    |                      |           |       |
| / 2292                                                                                                    |                      |           |       |
| / 2293                                                                                                    |                      |           |       |
| 2294                                                                                                    |                      |           |       |
| 1                                                                                                    | 2007-Apr-04 12:05:00 | 00:16:11  |       |

(The screenshots above have been modified to fit on this page.)

*WakeupId:* This is the number assigned to this particular wake-up event.

*EntryTime:* This is the date and time that this Wakeupld was created.

*MailboxNumber:* This is the user's mailbox number.

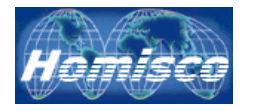

*Extension:* This is the user's extension number.

*WakeupTime:* This is the time that this event is scheduled to happen.

*WakeupReason:* This is the reason that this Wakeupld was created. Here is a list of possible entries:

- 1. *Staff Created*: The wake-up was created by a staff member via GUI interface.
- 2. *Guest Created*: The wake-up was created by a guest via the IVR.
- 3. *Staff Modified*: The wake-up was created by a staff member by modifying a previous wakeup.
- 4. *Guest Modified*: The wake-up was created by a guest modifying a previous wake-up.
- 5. *Reattempt*: The wake-up was created by the Caller process due to a failure of a previous wake-up attempt (probably a no-answer).
- 6. **Snooze**: The wake-up was created by the Caller process in response to the guest's request. (Under development)

*Status:* This is the final status of this Wakeupld. Here is a list of possible entries:

- 1. *NULL*: A wakeup has not yet been processed by the Caller.
- 2. **Staff Cancelled**: The wakeup was cancelled by a staff member via a GUI interface.
- 3. *Guest Cancelled*: The wakeup was cancelled by a guest via the IVR.
- 4. **Staff Modified**: The wakeup was modified by a staff member via a GUI interface. A new wakeup with reason of Staff Modified has been created.
- 5. *Guest Modified*: The wakeup was modified by a guest via the IVR. A new wakeup with reason of Guest Modified has been created.
- 6. *Complete*: The wakeup was completed successfully.
- 7. *Reattempt*: The wakeup failed but the maximum number of attempts has not been reached. A new wakeup with reason of Reattempt has been created.
- 8. **Snooze**: The wakeup was completed, but the guest responded with a snooze request. A new wakeup with reason of Snooze has been created. (under development).
- 9. *Resources*: The dialer process has failed the call due to lack of resources in the caller. This is not counted as a wakeup attempt.
- 10. *In Progress*: The wakeup server has posted the wakeup to the caller process.
- 11. **FAILED**: The wakeup call has failed, either from the call timeout was reached, or the maximum number of attempts was reached.

*StatusChangeTime:* This is the date and time that this Wakeuplds status was changed to what is listed under "Status".

Attempts: This is the attempts number for this Wakeupld.

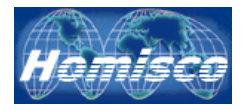

*WakeupNumber:* This is the unique number assigned to this wakeup call when it is created.

*CallNumber:* This is the call number assigned to this Wakeupld when the call is actually placed.

**OrigWakeupTime:** This is the date and time that was originally entered for this wakeup call.

**DeltaTime:** This is the difference in time between the date and time that the wakeup call was set for and the status changed time. A positive number means that it was accepted or failed after the date and time that it was set for. A negative number means that is was accepted or failed before the date and time that it was set for. (This can occur occasionally as the Wake-Up software may begin calling guests up to 5 minutes before their scheduled time if there are a large number of calls that are to occur at the same time.)

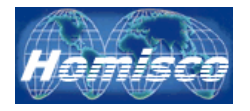

## The Wake-Up Monitor – Drop Down Menus

| 💯 Untitled - WakeupMonitor                 |                    |           |                      |               |          |  |  |
|--------------------------------------------|--------------------|-----------|----------------------|---------------|----------|--|--|
| Eile View History Columns Updat            | eRate <u>H</u> elp |           |                      |               |          |  |  |
| Wak 🗸 Status Bar 🛛 e                       | MailboxNumber      | Extension | WakeupTime           | WakeupReason  | Status   |  |  |
| 1315 	✔ View <u>C</u> ollapsed r-05 11:16: | 01 2319            | 2319      | 2007-Apr-05 11:20:00 | Guest Created | Complete |  |  |
| 1318 2007-Apr-05 11:36:                    | 40 2316            | 2316      | 2007-Apr-05 11:37:40 | Reattempt     | Complete |  |  |
| 1319 2007-Apr-05 11:36:                    | 41 2316            | 2316      | 2007-Apr-05 11:39:00 | Guest Created | Complete |  |  |
| 1323 2007-Apr-05 12:43:                    | 26 2315            | 2315      | 2007-Apr-05 12:44:26 | Reattempt     | FAILED   |  |  |
| 1324 2007-Apr-05 13:34:                    | 56 2318            | 2318      | 2007-Apr-05 13:31:00 | Guest Created | Complete |  |  |
| 1325 2007-Apr-05 13:38:                    | 26 2318            | 2318      | 2007-Apr-05 13:31:00 | Guest Created | FAILED   |  |  |
| 1326 2007-Apr-05 13:39:                    | 25 2318            | 2318      | 2007-Apr-05 14:31:00 | Guest Created |          |  |  |
| 1327 2007-Apr-05 13:41:                    | 38 2318            | 2318      | 2007-Apr-05 14:35:00 | Guest Created |          |  |  |
| 1328 2007-Apr-05 13:47:                    | 05 2318            | 2318      | 2007-Apr-05 14:45:00 | Guest Created |          |  |  |
| 1329 2007-Apr-05 13:49:                    | 01 2318            | 2318      | 2007-Apr-05 14:46:00 | Guest Created |          |  |  |
| 1330 2007-Apr-05 13:50:                    | 19 2318            | 2318      | 2007-Apr-05 14:47:00 | Guest Created |          |  |  |

*ViewCollapsed Checked:* The screenshot above shows only the current status of each wake-up call. Highlighted in pink above is a wake-up call for extension 2315. The current status is failed.

| 👫 Ui | 💯 Untitled - WakeupMonitor       |        |            |               |           |                      |               |           |
|------|----------------------------------|--------|------------|---------------|-----------|----------------------|---------------|-----------|
| Eile | <u>V</u> iew History <u>⊂</u> ol | umns   | UpdateRate | <u>H</u> elp  |           |                      |               |           |
| Wak  | 🖌 <u>S</u> tatus Bar             | е      |            | MailboxNumber | Extension | WakeupTime           | WakeupReason  | Status    |
| 1315 | View <u>C</u> ollapsed           | r-05   | 11:16:01   | 2319          | 2319      | 2007-Apr-05 11:20:00 | Guest Created | Complete  |
| 1316 | 2007-7                           | spr-05 | 11:34:04   | 2316          | 2316      | 2007-Apr-05 11:36:00 | Guest Created | Resources |
| 1317 | 2007-/                           | Apr-05 | 11:35:53   | 2316          | 2316      | 2007-Apr-05 11:36:03 | Reattempt     | Reattempt |
| 1318 | 2007-/                           | Apr-05 | 11:36:40   | 2316          | 2316      | 2007-Apr-05 11:37:40 | Reattempt     | Complete  |
| 1319 | 2007-/                           | Apr-05 | 11:36:41   | 2316          | 2316      | 2007-Apr-05 11:39:00 | Guest Created | Complete  |
| 1320 | 2007-7                           | Apr-05 | 12:36:41   | 2315          | 2315      | 2007-Apr-05 12:41:00 | Guest Created | Reattempt |
| 1321 | 2007-7                           | 4pr-05 | 12:41:07   | 2315          | 2315      | 2007-Apr-05 12:42:07 | Reattempt     | Reattempt |
| 1322 | 2007-7                           | Apr-05 | 12:42:17   | 2315          | 2315      | 2007-Apr-05 12:43:17 | Reattempt     | Reattempt |
| 1323 | 2007-/                           | Apr-05 | 12:43:26   | 2315          | 2315      | 2007-Apr-05 12:44:26 | Reattempt     | FAILED    |
| 1324 | 2007-/                           | Apr-05 | 13:34:56   | 2318          | 2318      | 2007-Apr-05 13:31:00 | Guest Created | Complete  |
| 1325 | 2007-/                           | Apr-05 | 13:38:26   | 2318          | 2318      | 2007-Apr-05 13:31:00 | Guest Created | FAILED    |
| 1326 | 2007-7                           | Apr-05 | 13:39:25   | 2318          | 2318      | 2007-Apr-05 14:31:00 | Guest Created |           |
| 1327 | 2007-/                           | Apr-05 | 13:41:38   | 2318          | 2318      | 2007-Apr-05 14:35:00 | Guest Created |           |
| 1328 | 2007-/                           | Apr-05 | 13:47:05   | 2318          | 2318      | 2007-Apr-05 14:45:00 | Guest Created |           |
| 1329 | 2007-/                           | Apr-05 | 13:49:01   | 2318          | 2318      | 2007-Apr-05 14:46:00 | Guest Created |           |
| 1330 | 2007-7                           | Apr-05 | 13:50:19   | 2318          | 2318      | 2007-Apr-05 14:47:00 | Guest Created |           |

*ViewCollapsed Unchecked:* This view shows detail of all wake-up call activity, including the current status of each wake-up call as well as the history of it. Highlighted in pink above is the same wake-up call for extension 2315. Here you can see a detailed history of this wakeup call from its creation (Wakeupld #1320), 2 calls to the guest that were not accepted (Wakeuplds #1321 and #1322), and the final failed attempt (Wakeupld #1323).

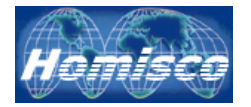

| 💤 Untitled - WakeupMonitor |                         |            |               |           |                      |               |                 |
|----------------------------|-------------------------|------------|---------------|-----------|----------------------|---------------|-----------------|
| <u>File V</u> iew          | History <u>C</u> olumns | UpdateRate | <u>H</u> elp  |           |                      |               |                 |
| WakeupId                   | 🗸 30 Minutes            |            | MailboxNumber | Extension | WakeupTime           | WakeupReason  | Status          |
| 1326                       | 1 Hour                  | 13:39:25   | 2318          | 2318      | 2007-Apr-05 14:31:00 | Guest Created | Reattempt       |
| 1332                       | 2 Hours                 | 14:31:16   | 2318          | 2318      | 2007-Apr-05 14:32:16 | Reattempt     | Complete        |
| 1327                       | d Herma                 | 13:41:38   | 2318          | 2318      | 2007-Apr-05 14:35:00 | Guest Created | Reattempt       |
| 1333                       | 4 Hours                 | 14:35:16   | 2318          | 2318      | 2007-Apr-05 14:36:16 | Reattempt     | Reattempt       |
| 1334                       | 8 Hours                 | 14:36:10   | 2318          | 2318      | 2007-Apr-05 14:37:10 | Reattempt     | Complete        |
| 1328                       | 24 Hours                | 13:47:05   | 2318          | 2318      | 2007-Apr-05 14:45:00 | Guest Created | Guest Cancelled |
| 1329                       | 2007-Apr-05             | 13:49:01   | 2318          | 2318      | 2007-Apr-05 14:46:00 | Guest Created | Complete        |
| 1330                       | 2007-Apr-05             | 5 13:50:19 | 2318          | 2318      | 2007-Apr-05 14:47:00 | Guest Created | Complete        |
| 1331                       | 2007-Apr-05             | 5 14:28:13 | 2318          | 2318      | 2007-Apr-05 14:48:00 | Guest Created | Complete        |
| 1335                       | 2007-Apr-05             | 5 14:39:20 | 2318          | 2318      | 2007-Apr-05 14:49:00 | Guest Created | Complete        |
| 1336                       | 2007-Apr-05             | 5 14:49:44 | 2318          | 2318      | 2007-Apr-05 15:49:00 | Guest Created |                 |
| 1337                       | 2007-Apr-05             | 5 14:51:35 | 2318          | 2318      | 2007-Apr-05 15:49:00 | Guest Created |                 |
|                            |                         |            |               |           |                      |               |                 |

*History:* By selecting a time period as shown above, you can limit the amount of data that is displayed to you. Once you pick a time, you will only be shown wake-ups who's "WakeupTime" is that period of time in the past plus all wake-ups that have not yet occurred.

| Juntitled - WakeupMonitor |                                           |           |           |                      |               |                 |  |  |  |  |
|---------------------------|-------------------------------------------|-----------|-----------|----------------------|---------------|-----------------|--|--|--|--|
| <u>File View</u> History  | Eile View History Columns UpdateRate Help |           |           |                      |               |                 |  |  |  |  |
| WakeupId E                | 🗸 Wakeup Id                               | poxNumber | Extension | WakeupTime           | WakeupReason  | Status          |  |  |  |  |
| 1335 2                    | 🗸 🖌 Entry Time                            | В         | 2318      | 2007-Apr-05 14:49:00 | Guest Created | Complete        |  |  |  |  |
| 1336 2                    | 🗸 🖌 Mailbox Number                        | B         | 2318      | 2007-Apr-05 15:49:00 | Guest Created | Guest Cancelled |  |  |  |  |
| 1337 2                    | 🖌 🖌 Extension                             | B         | 2318      | 2007-Apr-05 15:49:00 | Guest Created | Guest Cancelled |  |  |  |  |
| 1338 2                    | 🖌 🖌 Wakeun Time                           | Ë         | 2318      | 2007-Apr-05 15:49:00 | Guest Created | Guest Cancelled |  |  |  |  |
| 1339 2                    |                                           | B         | 2318      | 2007-Apr-05 15:49:00 | Guest Created | Guest Cancelled |  |  |  |  |
| 1341 2                    | • wakeup Keason                           | 6         | 2310      | 2007-Apr-05 15:49:00 | Guest Created | Guest Cancelled |  |  |  |  |
| .1371 2                   | Processed                                 | F         | 2310      | 2007-Api-03 13,45,00 |               | adest cancelled |  |  |  |  |
|                           | ✓ Status                                  |           |           |                      |               |                 |  |  |  |  |
|                           | <ul> <li>Status Change Time</li> </ul>    |           |           |                      |               |                 |  |  |  |  |
|                           | ✓ Attempts                                |           |           |                      |               |                 |  |  |  |  |
|                           | IVR Dialog                                |           |           |                      |               |                 |  |  |  |  |
|                           | IVR Service                               |           |           |                      |               |                 |  |  |  |  |
|                           | <ul> <li>Wakeup Number</li> </ul>         |           |           |                      |               |                 |  |  |  |  |
|                           | <ul> <li>Call Number</li> </ul>           |           |           |                      |               |                 |  |  |  |  |
|                           | <ul> <li>Original Wakeup Time</li> </ul>  |           |           |                      |               |                 |  |  |  |  |
|                           | ✓ Delta Time                              |           |           |                      |               |                 |  |  |  |  |
|                           |                                           | 1         |           |                      |               |                 |  |  |  |  |
|                           |                                           |           |           |                      |               |                 |  |  |  |  |

*Columns:* Here you can select which columns are to be displayed in the Wake-Up Monitor.

| 🕹 Untitled - WakeupMonitor |                       |                    |          |           |                      |               |                 |
|----------------------------|-----------------------|--------------------|----------|-----------|----------------------|---------------|-----------------|
| <u>File View Hi</u> sto    | ory <u>C</u> olumns 🛛 | UpdateRate Help    |          |           |                      |               |                 |
| WakeupId                   | EntryTime             | ✓ <u>2</u> Seconds | oxNumber | Extension | WakeupTime           | WakeupReason  | Status          |
| 1336                       | 2007-Apr-05           | 8 Seconds          |          | 2318      | 2007-Apr-05 15:49:00 | Guest Created | Guest Cancelled |
| 1337                       | 2007-Apr-05           | 15 Seconds         |          | 2318      | 2007-Apr-05 15:49:00 | Guest Created | Guest Cancelled |
| 1338                       | 2007-Apr-05           | 20 Secondo         |          | 2318      | 2007-Apr-05 15:49:00 | Guest Created | Guest Cancelled |
| 1339                       | 2007-Apr-05           | <u>so seconds</u>  |          | 2318      | 2007-Apr-05 15:49:00 | Guest Created | Guest Cancelled |
| 1340                       | 2007-Apr-05           | 45 Seconds         |          | 2318      | 2007-Apr-05 15:49:00 | Guest Created | Guest Cancelled |
| 1341                       | 2007-Apr-05           | <u>6</u> 0 Seconds |          | 2318      | 2007-Apr-05 15:49:00 | Guest Created | Guest Cancelled |
|                            |                       |                    | r        |           |                      |               |                 |
|                            |                       |                    |          |           |                      |               |                 |
|                            |                       |                    |          |           |                      |               |                 |
|                            |                       |                    |          |           |                      |               |                 |

**UpdateRate:** Here you can select how often the Wake-Up Monitor will refresh the wake-up call data in addition to automatic alerts.